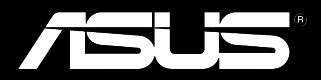

# Padfone Station (P05)

# Padfone (A86)

Bruksanvisning

SW8634 Första utgåvan September 2013

Copyright © 2013 ASUSTeK COMPUTER INC. Alla rättigheter förbehållna

Ingen del av denna manual, inklusive produkter och programvara som beskrivs i den, får utan skriftligt tillstånd från ASUSTeK COMPUTER INC. reproduceras, överföras, kopieras, sparas i ett sökbart system eller översättas till något språk i någon form eller med några medel, förutom dokumentation som förvaras av köparen som säkerhetskopia. ("ASUS").

Produktgaranti eller service ges inte om: (1) produkten reparerats, modifierats eller ändrats, såvida inte sådana reparationer, modifikationer eller ändringar givits skriftligt tillstånd av ASUS, eller (2) om serienumret på produkten förstörts eller saknas.

ASUS LEVERERAR DENNA MANUAL "I BEFINTLIGT SKICK" UTAN NÅGON SOM HELST GARANTI, VARKEN UTTALAD ELLER UNDERFÖRSTÅDD, INKLUSIVE MEN INTE BEGRÄNSAD TILL DE UNDERFÖRSTÅDDA GARANTIERNA ELLER VILLKOREN FÖR SÅLJBARHET ELLER LÄMPLIGHET FÖR ETT SÄRSKILT SYFTE. UNDER INGA OMSTÄNDIGHETER SKALL ASUS, DESS DIREKTÖRER, TJÄNSTEMÄN, ANSTÄLLDA ELLER REPRESENTANTER HÅLLAS ANSVARIGA FÖR NÅGRA INDIREKTA, SÄRSKILDA, TILLFÄLLIGA ELLER HÄRAV FÖLJANDE SKADOR (INKLUSIVE SKADOR AVSEENDE FÖRLUST AV FÖRTJÄNST, AFFÄRSFÖRLUSTER, FÖRLUST AV ANVÄNDNING ELLER DATA, AVBROTT AV AFFÄRSVERKSAMHET ELLER LIKNADE) ÄVEN OM ASUS HAR AVISERAT OM MÖJLIGHETEN AV ATT SÅDANA SKADOR KAN UPPSTÅ FRÅN NÅGRA DEFEKTER ELLER FEL I DENNA MANUAL ELLER PRODUKT.

SPECIFIKATIONER OCH INFORMATION I DENNA MANUAL LÄMNAS ENDAST SOM INFORMATION OCH KAN ÄNDRAS NÄR SOM HELST UTAN MEDDELANDE OCH SKALL INTE TOLKAS SOM ETT ÅTAGANDE AV ASUS. ASUS PÅTAR SIG INGET ANSVAR ELLER SKYLDIGHET FÖR NÅGRA FEL ELLER BRISTER SOM KAN VISA SIG I DENNA MANUAL INKLUSIVE PRODUKTER OCH PROGRAM SOM BESKRIVS DÄR I.

Produkter och företagsnamn som visas i denna manual kan eller kan inte vara registrerade varumärken eller upphovrättsligt skyddade av respektive företag och används endast för identifiering eller förklaring och till ägarens fördel utan intrångsavsikt.

# Innehållsförteckning

## Använda PadFone

| Grunder                           | 6  |
|-----------------------------------|----|
| Installationsguide                | 7  |
| Skärmvyer                         | 8  |
| Navigera i din PadFone            | 9  |
| Ringa samtal                      | 10 |
| Skapa en kontaktlista             | 10 |
| Koppla upp dig mot världen        | 11 |
| Ansluta till mobila nätverk       |    |
| Koppla upp dig till Wi-Fi-nätverk | 12 |
| Använda Bluetooth                 |    |

### Använda PadFone Station

| Grunder          | 16 |
|------------------|----|
| Låsa upp enheten | 16 |
| Startsida        | 17 |

## Trycka och skriva

| Använda | gester                   | 18 |
|---------|--------------------------|----|
| Använda | tangentbordet på skärmen | 19 |
| Använda | Google röstskrivning     | 20 |

### Använda appar och widgetar

| Aktivitetshanterare              | 33 |
|----------------------------------|----|
| Filhanterare                     | 34 |
| Play Butik                       | 37 |
| İnställningar                    | 39 |
| Musik                            | 41 |
| Galleri                          | 42 |
| Kamera                           | 45 |
| E-post                           | 46 |
| Gmail                            | 48 |
| MyLibrary                        | 50 |
| Lokalt och kartor                | 53 |
| Polaris <sup>®</sup> Office      | 54 |
| App säkerhetskopiering           | 56 |
| App Locker                       | 58 |
| ASUS Echo                        | 59 |
| ASUS Story                       | 60 |
| SuperNote                        | 62 |
| Barnspärr                        | 64 |
| Använda PadFone widgetar         | 65 |
| Lägga till widgetar              | 65 |
| Aktivitetshanterare              |    |
| Använda PadFone Station widgetar |    |
| Adding widgets                   | 67 |
| Δαμη γιαχειο<br>ΔSLIS hattori    |    |
|                                  |    |

# Förpackningsinnehåll

| Post                | PadFone | PadFone<br>Station | 2-i-1 set |
|---------------------|---------|--------------------|-----------|
| PadFone             | •       |                    | •         |
| PadFone Station     |         | •                  | •         |
| Strömadapter        | •       |                    | •         |
| PadFone USB kabel   | •       |                    | •         |
| Headset             | •       |                    | •         |
| Snabbguide          | •       | •                  | •         |
| Viktiga meddelanden | •       |                    | •         |
| Garantikort         | •       |                    | •         |

#### NOTER:

- ASUS PadFone och PadFone Station köps separat.
- Om någon av posterna är skadade eller saknas, kontakta din återförsäljare.

# Använda PadFone

Använd PadFone för att använda de senaste funktionerna och teknikerna hos Android 4.2.2 (Jelly Bean) operativsystem. Arbeta och spela på PadFone för att verkligen uppskatta de många interaktiva applikationerna och funktionerna, och de sömlösa anslutningsbara lösningar vid datadelning och kommunikation som Android 4.2.2 erbjuder.

## Grunder

#### VIKTIGT:

- Innan du börjar ska du läsa igenom all säkerhetsinformation och driftsinstruktionerna i Viktiga meddelanden för att förhindra skador eller skada på enheten.
- Se Snabbstartsguide för PadFone för instruktioner om SIM-kortet och laddning av enheten.

## Installationsguide

Första gången som du slår på PadFone-enheten kommer du att se en installationsguide. Tryck på

och följ anvisningarna för att installera din PadFone-enhet.

#### NOTER:

Du kan hoppa över vissa av stegen och ställa in dem senare.

För att komma åt den igen ska du trycka på 🗰 för att gå till skärmen Alla appar, och därefter trycka på **Set up Wizard (Installationsguide)**.

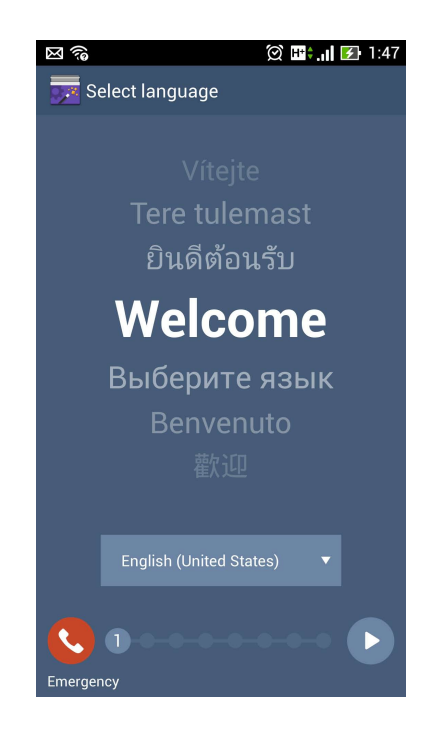

## Skärmvyer

Skärmvyn roterar automatiskt när du vrider pekdatorn från horisontellt till vertikalt läge och vice versa.

För att aktivera/avaktivera skärmen Autorotation, gå till Inställningar > Visning. Du kan också trycka

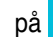

på 🚫 från ASUS Quick Settings (Snabbinställningar).

#### NOTER:

För mer information om ASUS snabbinställningar, se sektionen Managing notifications (hantera meddelanden) i kapitel 4.

### Stående vy

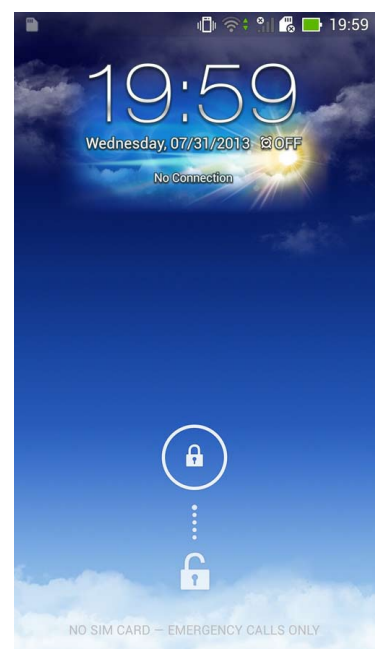

## Navigera i din PadFone

När du har ställt in din PadFone visas startskärmen.

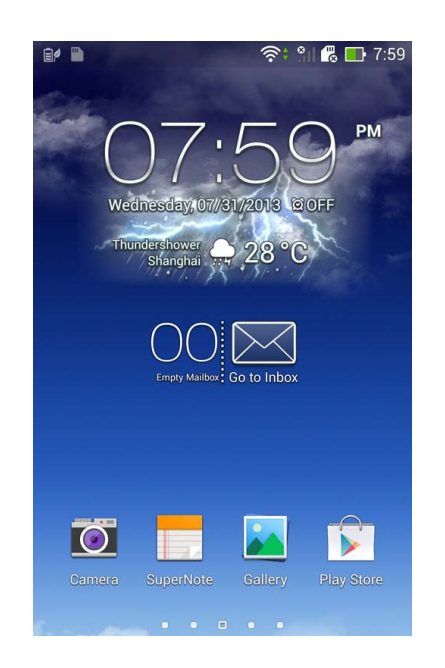

Nederst på startskärmen hittar du tre navigeringsikoner , Dessa ikoner, som finns tillgängliga i systemfältet, ger dig möjlighet att hoppa tillbaka till startskärmen, återgå till föregående sida eller starta en tidigare app.

| lkon         | Beskrivning                                                                                                    |
|--------------|----------------------------------------------------------------------------------------------------|
| $\mathbf{r}$ | Låter dig gå tillbaka till den föregående skärmen tills du är på<br>startskärmen. Ger dig möjlighet att gå tillbaka till den föregående<br>skärmen tills du är på startskärmen. |
|              | Öppnar startskärmen.                                                                                                    |
|              | Öppnar en miniatyrlista med de senaste apparna. Starta en app genom<br>att trycka på miniatyrbilden. Om du vill ta bort en miniatyrapp, svep den<br>åt vänster eller höger.     |

## **Ringa samtal**

**Ringa ett samtal:** 

- 1. Tryck på < på startskärmen.
- 2. Tryck på knapparna för att ange det nummer som du vill ringa.
- 3. Tryck på 🤇 för att ringa.
- 4. Tryck på för att avsluta samtalet.

## Skapa en kontaktlista

När du ska skapa en kontaktlista kan du göra följande:

- Tryck på 2 välj sedan skapa en ny kontakt. Följ instruktionerna på de efterföljande skärmarna för att lägga till en ny kontakt.
- Importera dina kontakter från SIM-kort till din PadFone. För att importera dina kontakter från ditt SIM-kort:
  - 1. Sätt i SIM-kortet i din PadFone.
  - 2. Tryck på från startskärmen för att starta appen Kontakter.
  - 3. Tryck på importera kontakter.
  - 4. Tryck på **Import from SIM card (importera från SIM-kort)**. Vid uppmaning väljer du till vilket konto du vill lägga till kontakterna.
  - 5. För att importera kontakterna en i taget, tryck för att välja en kontakt som du vill importera, tryck sedan på **OK**. Tryck vid uppmaning på **OK** för att bekräfta.

# Koppla upp dig mot världen

## Ansluta till mobila nätverk

Efter att SIM-kortet installerats är du klar att använda din PadFone för att ringa/ta emot röstsamtal eller överföra/ta emot data. Olika länder eller regioner har olika mobila nätverk tillgängliga och du kan behöva konfigurera din PadFone för att få åtkomst till dessa nätverk.

För att konfigurera dina mobila nätverksinställningar:

- 1. Gör något av följande för att gå till inställningsskärmen:
  - Tryck på 🗰 för att öppna skärmen Alla appar och tryck på inställningar 🧿
  - Svep med fingret från överkanten av skärmen för att gå till ASUS Quick Settings (snabbinställningar) och tryck på
- 2. Tryck på mer... på inställningsskärmen.
- 3. Tryck på Mobila nätverk.

#### NOTER:

För mer information om ASUS snabbinställningar, se sektionen Managing notifications (hantera meddelanden) i kapitel 4.

#### VIKTIGT:

- · Om din PadFone inte ansluter till ett nätverk, kontakta din mobila nätverksleverantör för hjälp.
- · Se PadFone Snabbstartguide för instruktioner om hur ett SIM-kort installeras.

## Koppla upp dig till Wi-Fi-nätverk

Wi-Fi trådlösa nätverksteknologi ger dig möjlighet att trådlöst utbyta över ett nätverk. För att använda Wi-Fi, aktivera Wi-Fi-funktionen på din PadFone och anslut till ett trådlöst nätverk. Vissa trådlösa nätverk är slåst med en nyckel eller skyddat med digitala certifikat som kräver flera steg att ställa in, medan andra är öppna och du kan enkelt ansluta till dem.

#### TIPS:

Stäng AV Wi-Fi när du inte använder det, för att spara batteriström.

För att aktivera Wi-Fi och ansluta till ett Wi-Fi-nätverk:

- 1. Gör något av följande för att gå till inställningsskärmen:
  - Tryck på (...) för att öppna skärmen All apps (Alla appar), och tryck på Inställningar
     Implementation (Inställning).
- För Wi-Fi-reglaget till ON (På). När du aktiverat den, söker PadFone efter tillgängliga Wi-Finätverk.
- Tryck på Wi-Fi för att visa tillgängliga Wi-Fi-nätverk i närheten. Skyddade nätverk indikeras med en låsikon.
- 4. Tryck på ett nätverksnamn för att ansluta till det. Om nätverket är låst eller skyddat, blir du uppmanad att ange ett lösenord eller andra autentiseringsuppgifter.

#### NOTER:

För mer infformation om ASUS snabbinställningar, se sektionen **Managing notifications (hantera meddelanden)** i kapitel 4.

#### VIKTIGT:

Om din PadFone hittar ett nätverk som tidigare varit ansluten till, ansluts du automatiskt till det.

## Använda Bluetooth

### Sätta på eller stänga av Bluetooth på din enhet

Bluetooth är en trådlös standard som används för att utbyta data över korta avstånd. Bluetooth finns i många produkter, t.ex. smartphones, datorer, pekdatorer och hörlurar.

Bluetooth är väldigt praktiskt när man överför data mellan två eller flera enheter som är nära varandra.

Första gången du ansluter till en Bluetooth-enhet, måste den länkas till din PadFone.

TIPS:

Stäng AV Bluetooth på din APadFone när du inte använder den, för att spara på batteriet.

För att aktivera eller avaktivera Bluetooth i din PadFone kan du göra något av följande:

- Tryck på (...) för att öppna skärmen All apps (Alla appar), och tryck på Inställningar
   Kör Bluetooth-reglaget till PÅ/AV.
- Svep ned med fingret från överkanten av skärmen för att gå till Använd ASUS
   snabbinställning och tryck på Bluetooth 3

#### Länka din PadFone till en Bluetooth-enhet

Innan du kan ansluta till en enhet, måste du först länka din PadFone till enheten. När länkningen är gjord, förblir enheterna länkade, om du inte tar bort länken.

Länka din ASUS Pekdator till en enhet:

- Tryck på (...) för att öppna skärmen All apps (Alla appar), och tryck på Inställningar O
   För Bluetooth-reglaget till På.
- 2. Tyck på Bluetooth för att visa alla tillgängliga Bluetooth-enheter inom räckhåll. Om enheten du vill länka till saknas på listan, kontrollera att enhetens Bluetooth-funktion är PÅ och ställ in som identifierbar. Se den tekniska dokumentationen som följde med enheten för att se hur du sätter PÅ Bluetooth och hur du gör den oidentifierbar.
- 3. Om ASUS Pekdator har slutat söka innan din Bluetooth-enhet är klar, tryck på **SÖK EFTER ENHETER**.
- I listan över tillgängliga enheter trycker du på den Bluetooth-enhet du vill länka till. Följ anvisningarna på skärmen för att slutföra länkningen. Se vid behov dokumentationen som följde med enheten.

#### Ansluta din PadFone till en Bluetooth-enhet

När du länkat din PadFone till en Bluetooth-enhet, kan du enkelt återansluta den manuellt igen, när den är tillbaka inom räckvidden.

För att ansluta:

- Tryck på (...) för att öppna skärmen All apps (Alla appar), och tryck på Inställningar För Bluetooth-reglaget till På.
- 2. Tryck på namnet på den länkade enheten i listan över PARKOPPLADE ENHETER.

#### Ta bort länk och konfigurera en Bluetooth-enhet

För att ta bort en länk eller konfigurera en Bluetooth-enhet:

- Tryck på inställningar i för att öppna skärmen All apps (Alla appar), och tryck på Inställningar i För Bluetooth-reglaget till På.
- 2. Klicka på **Bluetooth** för att visa Bluetooth-menyn.
- Tryck på ikonen Bluetooth Quick Settings (Bluetooth snabbinställningar) bredvid den Bluetooth-enhet du vill ta bort länken till eller vill konfigurera.
- 4. Från skärmen Bluetooth Quick Settings (Bluetooth snabbinställningar) kan du göra något av följande:
  - Tryck på **Ta bort parkoppling** för att ta bort länken till enheten.
  - Tryck på Byt namn för att byta namn på Bluetooth-enheten.
- 5. Tryck på 🗲 när du är klar.

# **Använda PadFone Station**

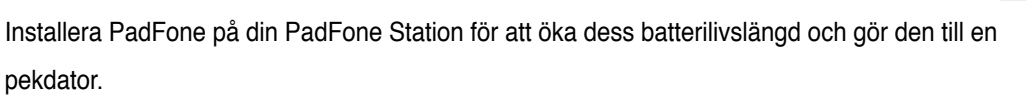

2

#### **IMPORTANT:**

- Before you start, ensure that you have read all the safety information and operating instructions in the **Important Notices** bundled with your PadFone to prevent injury or damage to your device.
- Se Snabbstartsguide för PadFone för instruktioner om isättning av PadFone i PadFone Station.

#### ANMÄRKNINGAR:

- · Bilden används endast som referens och kan se annorlunda ut på din PadFone Station.
- · Startsidan kan uppdateras och ändras med Android OS.

## Grunder

## Låsa upp enheten

För att låsa upp enheten, tryck och dra låsikonen ut ur cirkeln till den öppna låsikonen.

## **Startsida**

Visa lokal väderinformation. Tryck för att anpassa inställningen för väderwidgeten, plats och uppdateringsfrekvens. Meddelandeområdet Visa lokalt datum och inställningar 🞯 💁 📊 🖬 🗰 🔲 3:1 1 Öppna Google Text-sökning ΡM Google Öppna Google Voice-sökning Larm-indikator Thursday, 2013-09-26 207:20 AM Cloudy Beitou District 26°C • Visa din e-post inkorg. Tryck för att konfigurera -e-postkontot första gången, och tryck för att läsa olästa meddelanden i e-Genvägar Tryck för att lägga till eller ta bort en app eller widget Återgå till föregående skärm Återgå till Startsidan postinkorgen. från fältet.

**Display recent apps** 

# Trycka och skriva

# Använda gester

Använd dina fingrar för att starta appar, flytta ikoner, välja menyposter, trycka på knappar, skriva på skärmtangentbordet och utföra andra användbara gester på PadFone enhets pekskärm.

För att knappa in eller skriva något, tryck på den del där du behöver skriva och skärmtangentbordet poppar upp.

Följande tabell beskriver fler användbara gester.

| Gest            | Beskrivning                                                                                                    |
|-----------------|----------------------------------------------------------------------------------------------------|
| Klämma ihop     | Placera två fingrar på skärmen och sprid isär dem för att zooma in och för dem samman för att zooma ut. Denna gest kan användas på utvalda appar såsom Kartor, Galleri och webbläsare. |
| Dra             | Håll en ikon eller post intryckt och sedan, utan att lyfta fingrarna,<br>flytta fingret på skärmen för att flytta ikonen eller posten.                                                 |
| Håll intryckt   | Håll en post intryckt tills en åtgärd sker.                                                                                                    |
| Svep eller glid | Flytta dina fingrar snabbt över skärmen i en enda svepande rörelse.                                                                                                    |

# Använda tangentbordet på skärmen

Du kan skriva text med skärmtangentbordet.

I de flesta appar visas skärmtangentbordet automatiskt när så behövs. I andra appar kan du trycka där du behöver skriva för att öppna skärmtangentbordet.

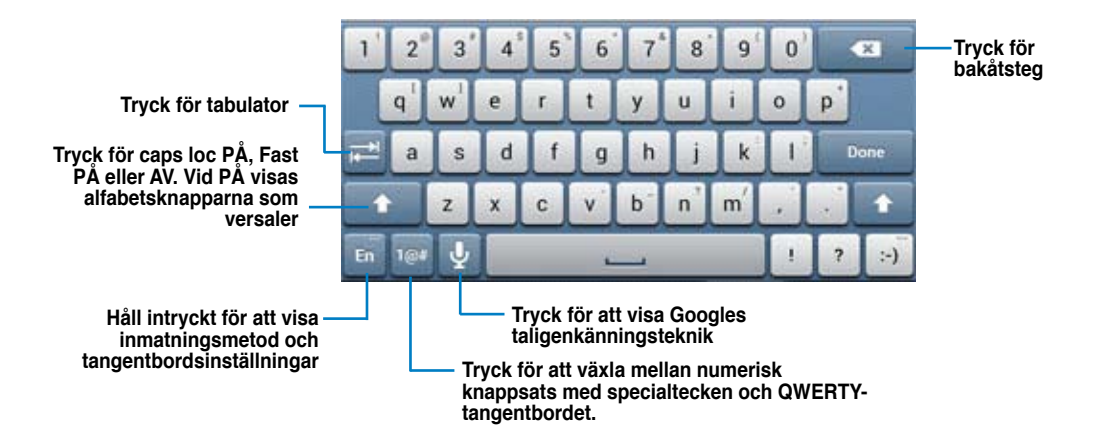

När du skriver med skärmtangentbordet visar tangentbordet förslag som kan matcha den text som du behöver. Tryck på ett förslag för att använda det.

# Använda Google röstskrivning

Google röstskrivning använder Googles röstigenkänningsteknik som konverterar talade ord till textinmatning. Du måste vara ansluten till Internet för att använda denna funktion.

När du talar är den konverterade texten understruken och du kan fortsätta att tala för att behålla den eller så kan du radera den.

Använda Google röstskrivning:

- 1. Toucha textfältet där du vill skriva text.
- 2. Beroende på vilken app du använder kan du göra något av följande:
  - Om du ser en mikrofonikon 
     bredvid textfältet, tryck på den.
  - Om skärmtangentbordet är öppet, tryck på Ӌ

3. När du ser mikrofonikonen, uttalar du de ord som du vill skriva. När du pausar skriver Google voice den text du sagt och visar den i textfältet.

#### TIPS:

- Säg "period" (punkt), "comma" (komma), "question mark" (frågetecken) eller "exclamation point" (utropstecken) för dessa punktmarkeringar.
- Tryck på backstegstangenten 
   för att radera den understrukna texten.

# Använda appar och widgetar

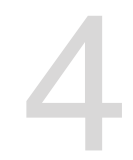

Du kan sömlöst använda applikationer mellan din PadFone och PadFone Station.

#### ANMÄRKNINGAR:

- PadFone och PadFone Station köps separat.
- Vissa hämtade applikationer kan fungera på PadFone men kanske inte på PadFone Station och vice versa.

# Använda appar på PadFone

## Starta appar

Tryck på 🗰 för att visa alla dina appar. På huvudappskärmen kan du se alla dina appar. Från huvudappskärmen kan du:

- Tryck på en ikon för att starta en app.
- Svep på skärmen för att visa fler appar.
- Dra en appikon till startskärmen.
- Se appar som är kompatibla med PadFone Station.
- Utforska widgetar.
- Hämta fler appar från Play Store.

## Meddelanden

Tryck på 💟 för att skapa och skicka ett meddelande.

## Surfa på webben

Tryck på för att starta webbläsaren och surfa på webben.

## Hantera meddelanden

Den uppmärksammar dig på nya meddelanden, kalenderhändelser, mediastjänstanslutningar,

datorsynkroniseringsinformation, larm med mera.

Aktivera ASUS snabbinställningsapp för att se mer och göra mer från meddelandefältet.

#### ANMÄRKNINGAR:

•

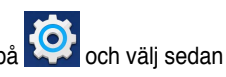

Om ASUS snabbinställningar inte är aktiverat, gå till skärmen Alla appar, tryck på ASUS anpassad inställningar och aktivera Använd ASUS snabbinställning. Beroende på vilka ljudinställningar du har, kommer du också att höra ett ljud samtidigt som en • meddelandeikon visas överst till vänster på skärmen - varje gång som ett nytt meddelande kommer.

För att se dina meddeladnen, svep med fingret ned från överkanten på skärmen.

#### ASUS snabbinställningar

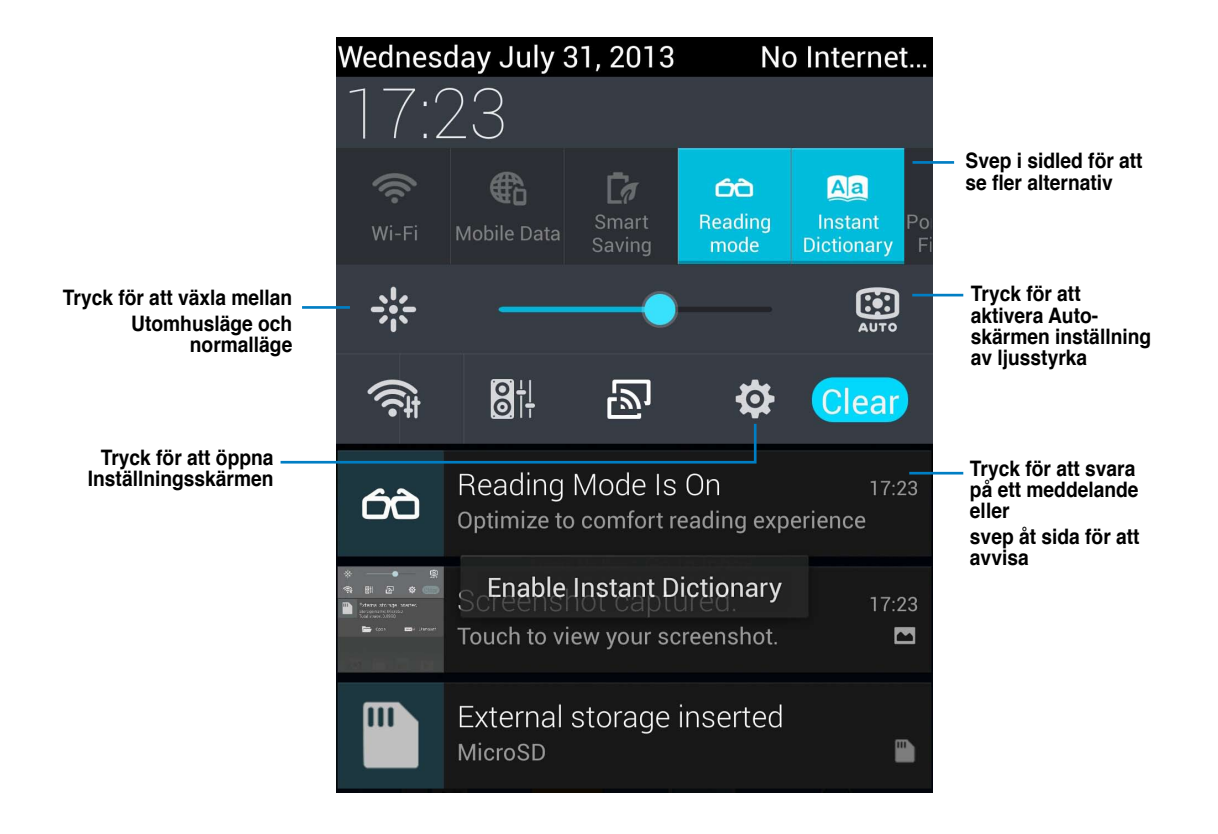

|                | Beskrivning                                                                                                    |
|----------------|----------------------------------------------------------------------------------------------------|
| <u></u>        | Tryck för att aktivera eller avaktivera Wi-Fi-anslutningen.                                                                                        |
|                | Tryck för att aktivera eller avaktivera mobila datafunktionen.                                                                                     |
| G              | Tryck för att aktivera eller avaktivera funktionen Smart Saving (smart sparande).                                                                  |
| 60             | Välj att aktivera eller inaktiverar läslägesfunktionen, som ger dig<br>möjlighet att justera skärmen eller texten i apparna för bekväm<br>läsning. |
|                | Tryck för att atkivera eller avaktivera appen Instant Dictionary (direkt ordbok).                                                                  |
| <b>@</b>       | Tryck för att aktivera eller avaktivera Wi-Fi surfzonsfunktion.                                                                                    |
| *              | Tryck för att aktivera eller avaktivera Bluetooth-anslutningen.                                                                                    |
| <b>e</b>       | Tryck för att aktivera eller avaktivera GPS-funktionen.                                                                                            |
| <b>•</b> ()-)  | Tryck för att aktivera eller inaktiverar ljud-, vibrations- eller tyst läge.                                                                       |
|                | Tryck för att aktivera eller avaktivera automatisk skärmrotation.                                                                                  |
| <mark>ञ</mark> | Tryck för att aktivera eller inaktivera flygplansfunktionen.                                                                                       |
| NFE            | Tryck för att aktivera eller inaktivera NFC-funktionen.                                                                                            |
| 0              | Tryck för att aktivera eller inaktivera automatisk synkronisering.                                                                                 |

## Söka på PadFone eller på webben

Använd Google sökfält överst på startskärmen som hjälp för att hitta något som du behöver på PadFone eller på webben. För att börja söka kan du göra något av följande:

- Tryck på Goog[e på sökfältet för att knappa in din sökpost. När du knappar in din sökpost listar Google förslag som kan matcha din sökning, tryck på ett förslag för att söka efter det omedelbart eller tryck på pilen bredvid den för att lägga till termen i sökfältet.
- Tryck på 🤍 vid uppmaning att **Prata nu**, säg tydligt den post som du söker efter.

## Ta bilder

Använda kameraappen och ta bilder och videor med PadFone är roligt och enkelt.

Kameraappen arbetar med två kameror, en 2.0 megapixelkamera på framsidan av enheten och en 13 megapixelkamera på baksidan.

Kameran på framsidan kan användas för att ta bilder och videor, medan kameran på baksidan låter dig ta högupplösta bilder och videor. Den bakre kameran låter dig också ta bilder i panoramaläge där du kan panorera över ett objekt för att skapa en enda bild.

Du kan visa dina bilder och videor i Galleriappen.

Tryck på 🔯 på startskärmen, tryck sedan på för att börja ta bilder eller tryck på 🔳 för

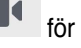

att börja videofilma.

## **ASUS Splendid**

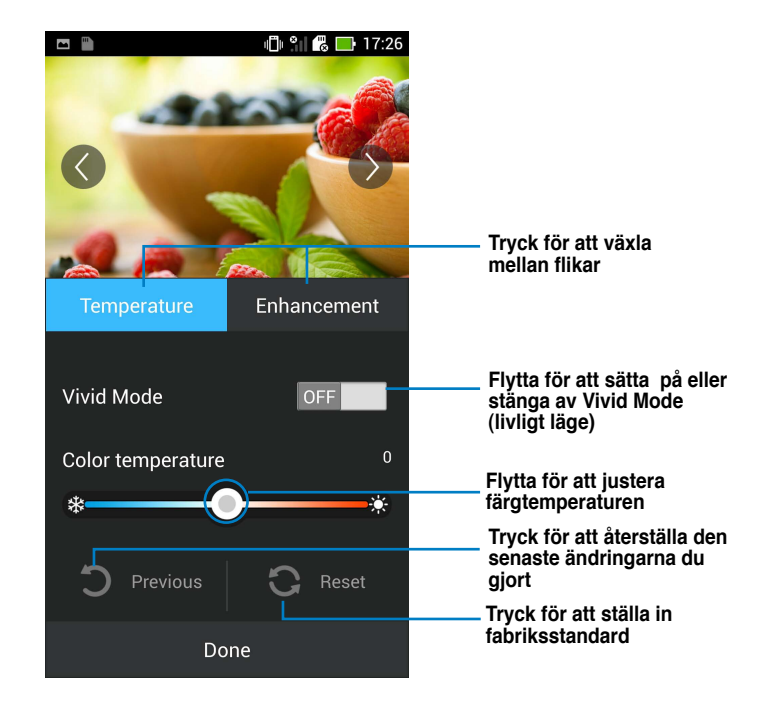

ASUS Splendid ger dig möjlighet att enkelt justera skärminställningarna.

För att använda ASUS Splendid:

- 1. Tryck på (...) för att gå till skärmen Alla appar, tryck sedan på ASUS Splendid
- 2. Justera skärmens färgtemperatur och kontrast via flikarna **Temperature (Temperatur)** och **Enhancement (Förstärkning)**.
- 3. Tryck på klart för att tillämpa ändringarna.

## SuperNote

SuperNote är en bekväm app som används för skrivning och målning i din PadFone. Du kan göra anteckningar, skicka direktmeddelanden, göra skisser, skapa e-kort med ljudinspelningar eller dagböcker med video och mycket mer.

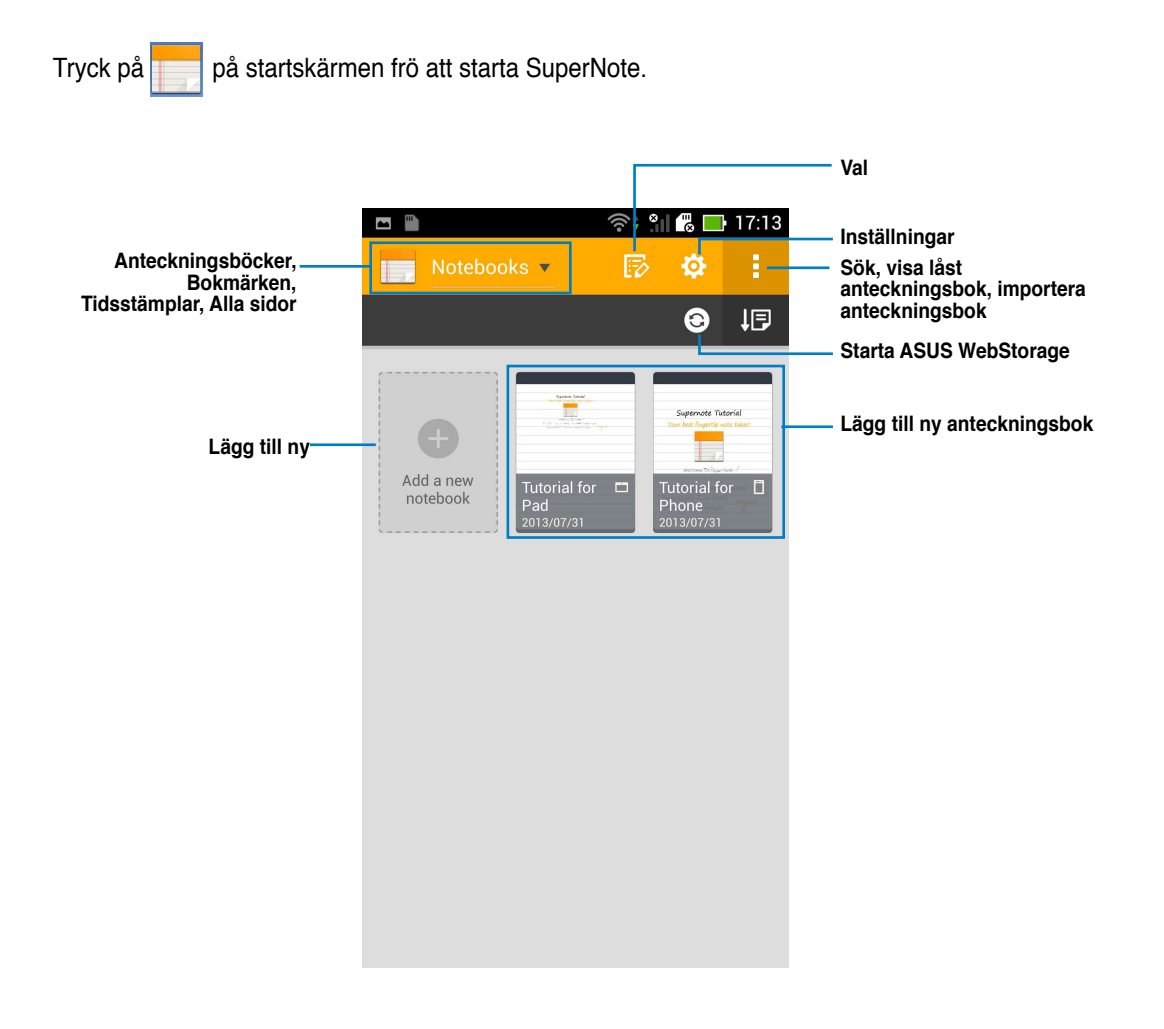

#### Använda SuperNote

Skapa en ny anteckningsbok:

- 1. Tryck på Add a new Notebook (Lägg till ny).
- 2. Knappa in namnet på filen och välj en typ av anteckningsbok för att börja skriva på sidan.

Följande skärm beskriver skärmfunktionen för SuperNote på din PadFone.

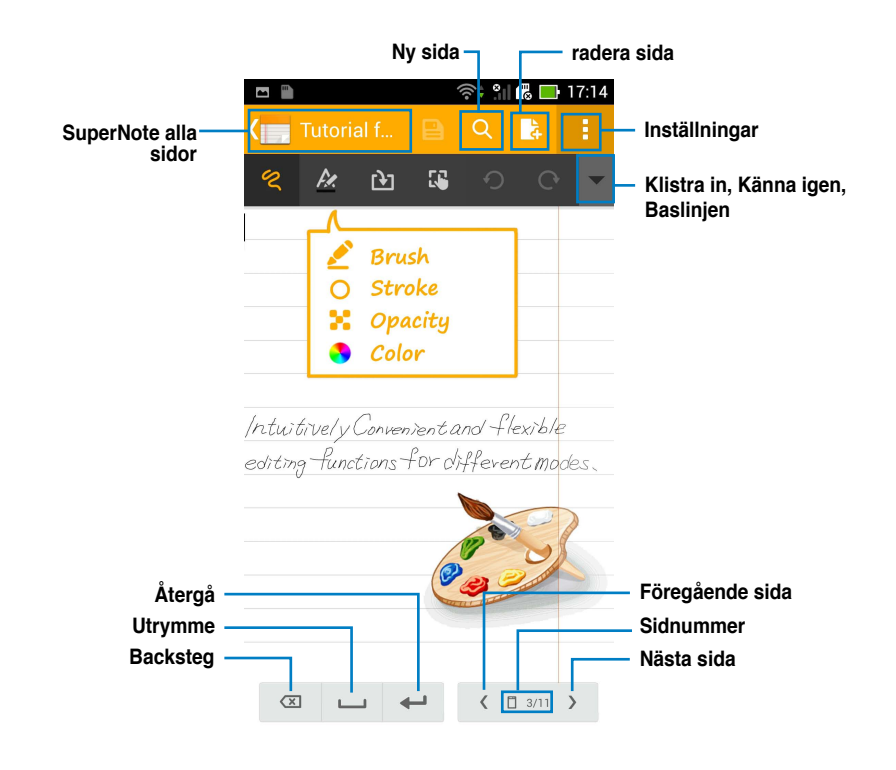

#### NOTER:

• För mer information om användning av SuperNote på PadFone, klicka på Tutorial for Phone (handledning för telefon).

## Använda appar på PadFone Station Hantera appar

## App-genväg

Du kan skapa genvägar för dina favoritappar på PadFone startskärm.

- 1. Tryck på (:::) för att öppna skärmen Alla appar.
- 2. Från skärmen Alla appar håller du ikonen för den app du vill flytta intryckt och drar och placerar appen på startskärmen.

#### Appinfo

Du kan visa detaljerad appinformation medan du skapar en genväg för appen. När en app från skärmen Alla appar hålls till startskärmen, visas **App-info** överst på startskärmsidan. Dra appen till **App info** för att visa den detaljerade informationen.

#### Ta bort app från hemskärmen

Du kan ta bort app-genvägar från hemskärm på PadFone. Original-appen kommer att bli kvar på skärmen **All apps (Alla appar)**. För att ta bort en app från starrskärmen:

- 1. Håll en app intryckt på hemskärmen tills X Ta bort X visas.
- 2. Dra appen till **X Ta bort** för att ta bort den från startskärmen.

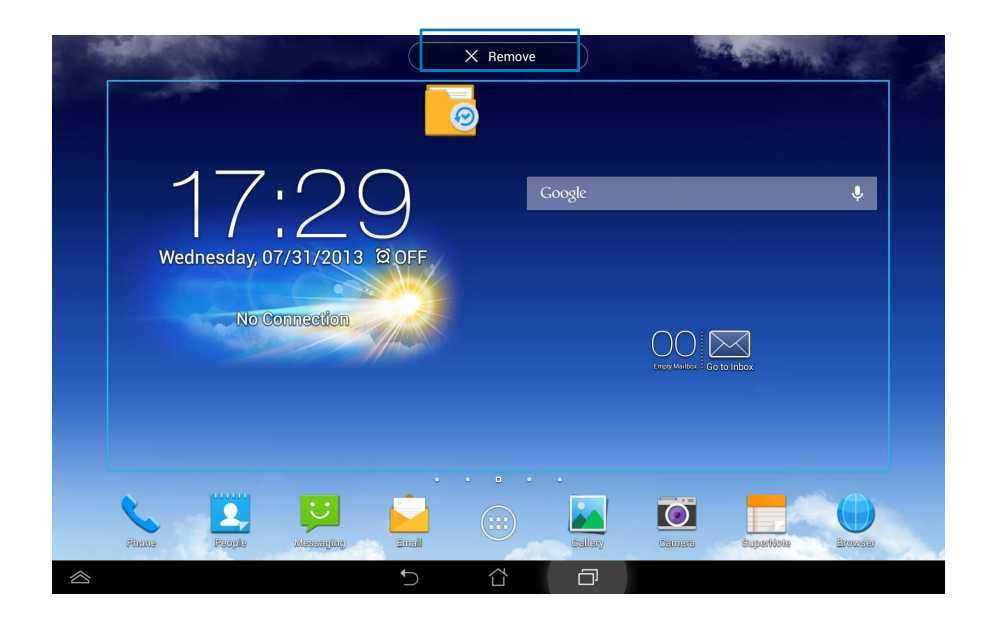

#### App-mapp

Skapa mappar för att organisera dina program och genvägar på din PadFone Station hemskärm.

#### För att skapa en appmapp:

- 1. På hemskärmen, tryck på och dra en app eller genväg på varandra. En mapp visas.
- 2. Klicka på den nya mappen och tryck på **Namnlös mapp** för att byta namn på mappen.

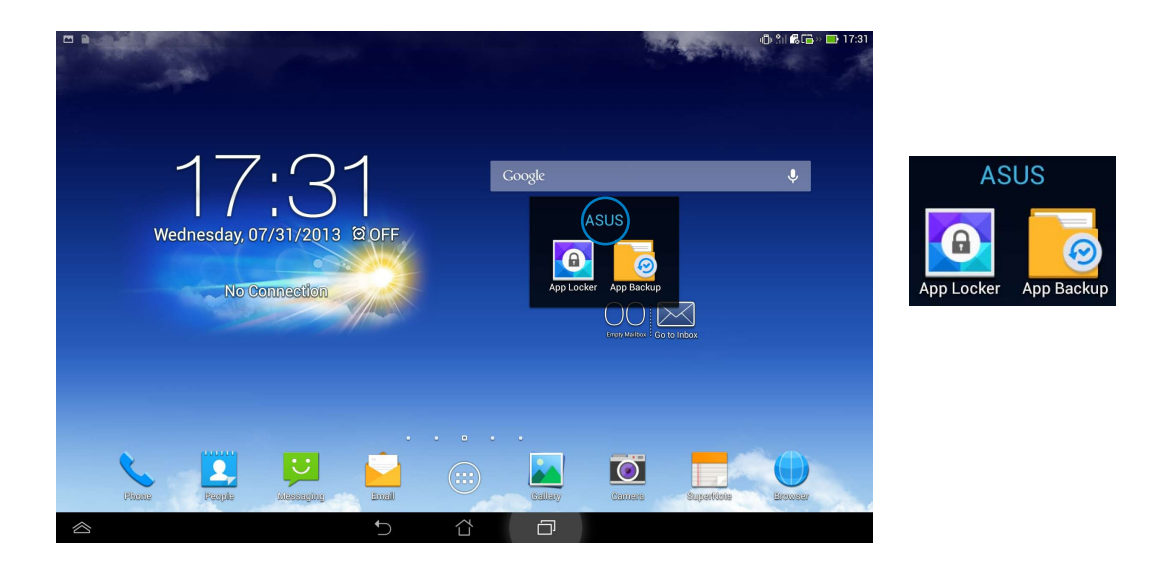

#### Senaste appar

Senaste appar som används visas i vänstra fältet på hemskärmen. Du kan hitta detaljerad information och hantera dina appar från listan Senaste appar.

1. Tryck på Senaste appar i nedre vänstra hörnet på startskärmen.

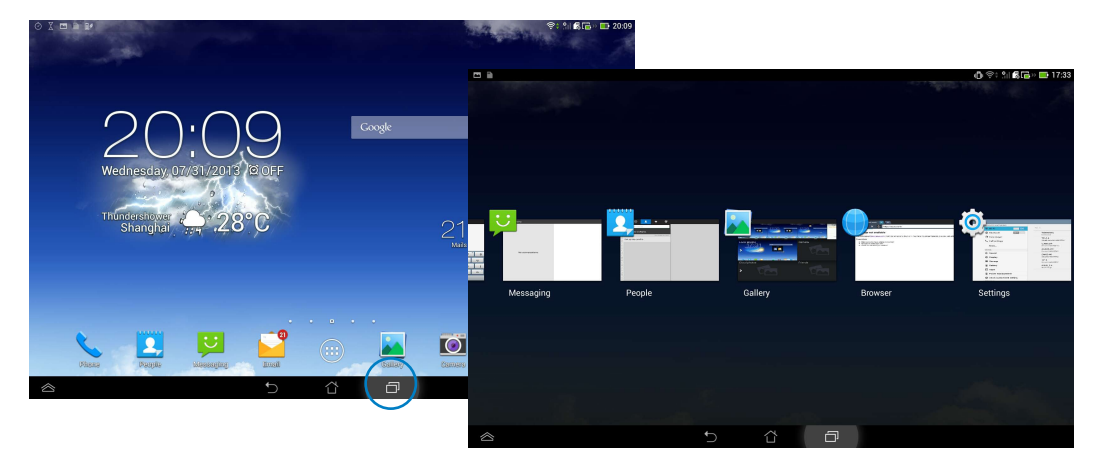

- 2. Svep åt vänster eller höger för att visa **Recent Apps (Senaste appar).** Svep en senaste app åt vänster eller höger för att ta bort den från listan.
- 3. Tryck på och håll kvar en senaste app för att visa menyn. Välj för att ta bort app från listan eller visa app-information.

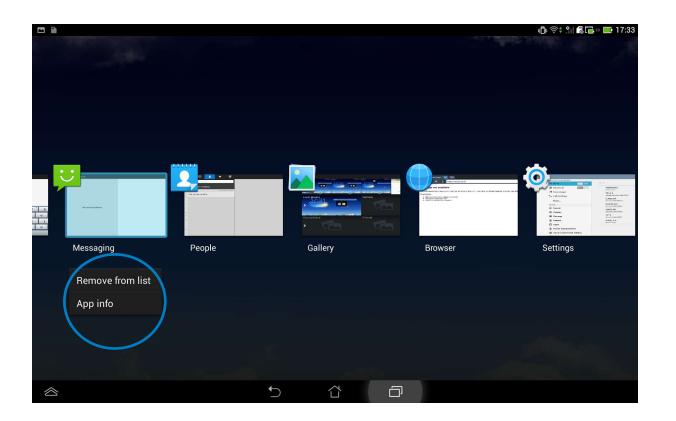

## Aktivitetshanterare

ASUS Task Manager visar en lista med senast körda funktionern och deras användning i procent av ASUS Transformer Pad.

- 1. Tryck på (:::) för att öppna skärmen All apps (Alla appar).
- 2. Klicka på WIDGETS för att visa widgetmenyn.
- 3. Håll **ASUS Task Manager (ASUS aktivitetshanterare)** intryckt för att visa rutan ASUS Task Manager på startskärmen.

|                       |                                                 |                                                                                                    | 🚯 🗇 🖄 🚮 🖬 🖬 18:42 |
|-----------------------|-------------------------------------------------|----------------------------------------------------------------------------------------------------|-------------------|
| APPS WIDGETS          |                                                 |                                                                                                    | ÷.                |
|                       | PadFone<br>PadFone<br>Balano 4 40%<br>Charger 2 |                                                                                                    |                   |
| ASUS Task Manager 444 | Battery 2x2                                     | Bookmark 1 x 1                                                                                                    | Bookmark 1 x 1    |
|                       |                                                 | Stop 22<br>Index Contexts 1<br>Index Contexts 1<br>Index Contexts<br>Index Contexts<br>Index Contexts<br>Index Contexts<br>Index Contexts<br>Index Contexts<br>Index Contexts<br>Index Contexts |                   |
| Bookmarks 3 x 3       |                                                 |                                                                                                    | Calendar 4 x 5    |
| All Downloaded I      |                                                 |                                                                                                    |                   |
|                       | 5                                               |                                                                                                    |                   |

- 4. Tryck på och håll kvar widgeten för att visa storlekshållaren. Dra storleksklammern uppåt eller nedåt för att visa hela listan med uppgifter.
- 5. Klicka på Som bredvid varje app som körs för att stänga appen. Tryck på Close All (stäng alla) för att stänga alla appar som körs på en gång.

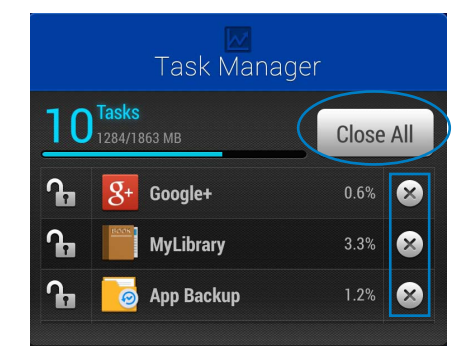

## Filhanterare

Filhanteraren låter dig enkelt hitta och hantera dina data på intern lagringsenhet eller anslutna externa lagringsenheter.

Så här kommer du åt den interna lagringsenheten:

- 1. Tryck på (:::) för att öppna skärmen All apps (Alla appar).
- Gå till skärmen All Apps (alla appar), tryck på File Manager (filhanterare), gå sedan till My Storage (min lagring).

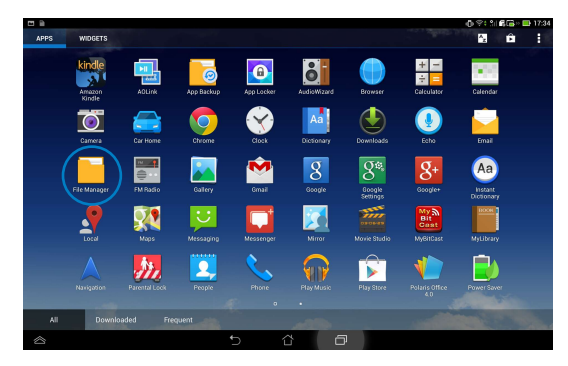

 Den interna lagringen (/sdkort/) och anslutna externa lagringsenheter (/flyttbara/) visas i det vänstra fönstret. Klicka på källikonen i vänstra fönstret för att visa innehållslistan. Välj en källa genom att klicka för att visa innehållet.

| <b>C a</b>       |                                       |   | 🕼 🔤 🖞 🐻 🖬 17:35   |
|------------------|---------------------------------------|---|-------------------|
| < <u> </u>       |                                       |   | Q 🗖 ADD FOLDER    |
| My Storage       | / Removable / MicroSD /               |   |                   |
| Internal Storage | Type Name                             |   | Date              |
| MicroSD          | Android                               |   | 6/28/2012 02:39   |
|                  | 🔲 🗖 АРК                               |   | 5/10/2011 04:00   |
|                  | AppleDaily                            |   | 8/27/2011 02:43   |
|                  | ber                                   |   | 5/11/2011 08:35   |
|                  | book                                  |   | 7/29/2013 02:05   |
|                  | Books                                 |   | 8/27/2011 02:59   |
|                  | CBook                                 |   | 3/17/2011 07:01   |
|                  | Comic                                 |   | 10/7/2011 04:43 4 |
|                  | Content                               |   | 3/21/2012 23:46   |
|                  | · · · · · · · · · · · · · · · · · · · | Ð |                   |

4. Klicka på Return mappikonen för att återgå till rotkatalogen för My Storage.

|            |                       | 🔍 🗖 ADD FOLDER  |   |
|------------|-----------------------|-----------------|---|
| My Storage | Removable / MicroSD / |                 |   |
|            | Type Name • 3         | Size Date       |   |
| MicroSD    | Android               | 6/28/2012 02:39 |   |
|            | арк                   | 5/10/2011 04:00 |   |
|            | AppleDaily            | 8/27/2011 02:43 |   |
|            | ber                   | 5/11/2011 08:35 |   |
|            | book                  | 7/29/2013 02:05 |   |
|            | Books                 | 8/27/2011 02:59 |   |
|            | CBook                 | 3/17/2011 07:01 |   |
|            | Comic                 | 10/7/2011 04:43 |   |
|            | Content               | 3/21/2012 23:46 |   |
|            |                       |                 | _ |

Så här kommer du åt den externa lagringsenheten direkt:

Svep med fingret från överkanten av skärmen för att gå till ASUS Quick Settings
 (Snabbinställningar) och tryck på Open (Öppna) under External storage inserted (Extern
 lagringsenhet isatt).

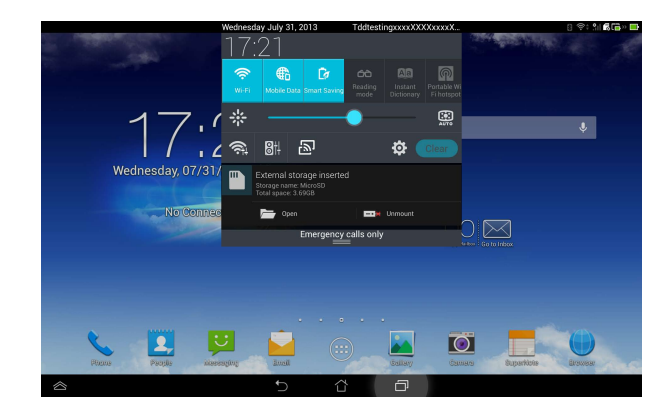

2. Tryck på mappikonen för att visa innehållet.

|                  |         |                    | 🕕 🗢 🕄 🕼 🛣 🖬 17:35  |
|------------------|---------|--------------------|--------------------|
| < <u> </u>       |         |                    | Q 🗖 ADD FOLDER     |
| My Storage       | G / Rem | ovable / MicroSD / |                    |
| Internal Storage | Туре    | Name 🌰 Size        | Date               |
| MicroSD          |         | Android            | 6/28/2012 02:39 a  |
|                  |         | АРК                | 5/10/2011 04:00 "4 |
|                  | -       | AppleDaily         | 8/27/2011 02:43    |
|                  |         | ber                | 5/11/2011 08:35    |
|                  |         | book               | 7/29/2013 02:05 🖌  |
|                  | -       | Books              | 8/27/2011 02:59    |
|                  |         | cBook              | 3/17/2011 07:01    |
|                  |         | Comic              | 10/7/2011 04:43 "4 |
|                  | -       | Content            | 3/21/2012 23:46    |
|                  | -       |                    |                    |

För att kopiera, radera eller dela filer:

Marker filen du vill kopiera, klippa ut, dela eller radera, och tryck på åtgärdsikonen på verktygsfältet i övre högra hörnet på skärmen File Manager (Filhanterare).

Eller bocka för filen och dra och släpp på destinationen.

| <b>B</b>  |                                     |     |             |                             |   |        |         | 0         | 9: <u>1</u> 6 | i 🖬 🛛 🗖 | 17:36 |
|-----------|-------------------------------------|-----|-------------|-----------------------------|---|--------|---------|-----------|---------------|---------|-------|
| Ø DONE    | 2 items selected                    |     |             |                             |   |        | < SHARE | Гь сору   | ж             | ÷       |       |
| My Sto    | orage                               | 6   | / <u>Re</u> | movable / MicroSD / music / |   |        |         |           |               |         |       |
| •         |                                     | Тур | e           | Name                        | * | Size   |         | Date      |               |         |       |
| 0         |                                     |     |             | 2010-08-02 蘇打綠 - 十年一刻       |   |        |         | 11/30/201 | 1 20:31       |         | . A   |
|           |                                     |     | ୍ତ୍ର        | 01 Love.mp3                 |   | 1.74MB |         | 9/3/2010  | 08:11         |         |       |
| -         |                                     |     | ୍ତ୍ର        | 02 To Hebe.mp3              |   | 5.28MB |         | 9/3/2010  | 08:11         |         | . A   |
| 5         |                                     |     | ୍ତ୍ୱ        | 03 離島.mp3                   |   | 3.89MB |         | 9/3/2010  | 08:11         |         |       |
| •         | MyPainter                           | ~   | ୍ତ୍ର        | 04 沒有管理員的公寓.mp3             |   | 4.92MB |         | 9/3/2010  | 08:11         |         |       |
| •         |                                     |     | 6           | 05 我對不起我.mp3                |   | 5.21MB |         | 9/3/2010  | 08:11         |         |       |
| •         |                                     |     | 6           | 06 我想我不會愛你.mp3              |   | 6.07MB |         | 9/3/2010  | 08:11         |         |       |
| 7         | Ringtones                           |     | ୍ତ୍ର        | 07 寂寞寂寞就好.mp3               |   | 6.47MB |         | 9/3/2010  | 08:11         |         |       |
| •         |                                     | -   | ୍ତ୍ୱ        | 08 你太猖狂.mp3                 |   | 4.29MB |         | 9/3/2010  | 08:11         |         |       |
|           | A DATE OF THE OWNER OF THE OWNER OF |     | 0           | 0.0 AB40.00 0               |   |        |         |           |               |         |       |
| $\otimes$ |                                     |     |             | 5 Č                         | ð |        |         |           |               |         |       |

## **Play Butik**

Få tillgång till många roliga spel och verktyg i spelbutiken med ditt Google-konto. Om du inte har ett Google-konto, skapa ett.

Åtkomst till spelbutiken:

- 1. Tryck på (:::) för att öppna skärmen All apps (Alla appar).
- 2. Från skärmen Allaappar trycker du på Play Store (Play Butik)

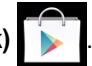

3. Du måste ha ett Google-konto för att få tillgång till Google Play. Om du inte har ett Googlekonto, tryck på **Nytt**.

| Add a Google |  |  |  |  |          |  |  |  |  |
|--------------|--|--|--|--|----------|--|--|--|--|
|              |  |  |  |  |          |  |  |  |  |
|              |  |  |  |  |          |  |  |  |  |
|              |  |  |  |  |          |  |  |  |  |
|              |  |  |  |  |          |  |  |  |  |
|              |  |  |  |  |          |  |  |  |  |
|              |  |  |  |  |          |  |  |  |  |
|              |  |  |  |  | Existing |  |  |  |  |
|              |  |  |  |  | New      |  |  |  |  |
|              |  |  |  |  |          |  |  |  |  |

4. Skriv in din **E-post** och ditt **Lösenord** för att **Logga in** om du redan har ett konto.

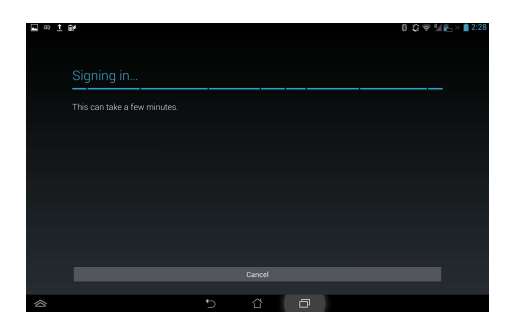

5. När du loggat in kan du börja hämta appar från spelbutiken, och lägga till dem på din enhet.

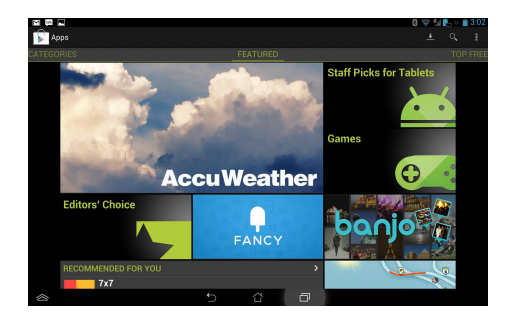

#### NOTER:

- Du kan inte återställa raderade program men du kan logga in med samma ID och ladda ner dem igen.
- Vissa program är gratis och vissa betalar man för med ett kreditkort.

## Inställningar

Inställningsskärm låter dig konfigurera inställningarna för ASUS Transformer Pad, inklusive **Trådlös** och nätverk, Utrustning, Personligt, Konton och System. Klicka på flikarna till vänster för att växla mellan skärmarna och utföra konfigurationerna.

Det finns två sätt att öppna skärmen Inställningar.

#### Från Apps:

Klicka på Inställningar för att visa inställningsmenyn.

| APPS     | WIDGETS              |                       |                                                                                                    | 1 D 1                                                                                                    |                                                                                                    |  |
|----------|----------------------|-----------------------|----------------------------------------------------------------------------------------------------|----------------------------------------------------------------------------------------------------|----------------------------------------------------------------------------------------------------|--|
|          | Press Reader         | Atzand Sound Splem    | ad Story                                                                                                    | StreefFlort SuperNote                                                                                                    |                                                                                                    |  |
|          | talk 🔽 【             | 2 🎽 🧕                 | You                                                                                                    |                                                                                                    |                                                                                                    |  |
|          |                      | Search Weather WebSto |                                                                                                    |                                                                                                    |                                                                                                    |  |
|          |                      |                       |                                                                                                    |                                                                                                    |                                                                                                    |  |
|          |                      |                       | _                                                                                                    |                                                                                                    |                                                                                                    |  |
|          |                      |                       | 0                                                                                                    | Settings                                                                                                    |                                                                                                    |  |
|          |                      |                       |                                                                                                    | WIRELESS & NETWORKS                                                                                                    | Wi-Fi                                                                                                    |  |
|          |                      |                       | and the second second second second second second second second second second second second second second second | 🗢 MG 15                                                                                                    |                                                                                                    |  |
|          | Downloaded Frequent  |                       |                                                                                                    |                                                                                                    | Tddtesting                                                                                                    |  |
| ~        | Downloaded Frequent  | 5 Å                   | 0                                                                                                    | Bluetooth OFF                                                                                                    | Tddtesting<br>Secured with WPA2 (WPS available)<br>TP-LINK_PocketAP_A2C3A2                                                                                                    |  |
| ~        | Downloaded Frequent  | 5 C                   | Ð                                                                                                    | Bluetooth     Deta     Data usage     Call settings                                                                                                    | Tddtesting Secured with WPA2 (WPS available) TP-LINK_PocketAP_A2C3A2 Secured with WPA/WPA2 CJ866JJ4                                                                                                    |  |
|          | Downloaded Frequent. | 5 &                   | 0                                                                                                    | Bluetoath     OFF     Data usage     Call settings     More                                                                                                    | Teldteeting<br>Secured with WEX (WPS worldable)<br>TP-LINK_PocketAP_A2C3A2<br>Secured with WPX/WHX<br>C_066GJH<br>Secured with 602 hx                                                                                                    |  |
| 2<br>2   | Downloaded Frequent  | 5 đ                   | 0                                                                                                    | Call settings More DEVICE                                                                                                    | Tiddtesting<br>Becund with WHX/WWB sovialian)<br>TP-LINK_PocketAP_A2C3A2<br>Becand with WHX/WHX<br>CBBG3I4<br>Becund with 802.1x<br>CMCC-AUTO<br>Becund with 802.1x                                                                                                    |  |
|          | Downlouded Frequent  | 5 C                   | Ø                                                                                                    | Bluetooth     OFF     Data usage     Call settings     More  DEVICE     Gluetouth     Sound                                                                                                    | Tiddtesting<br>Becard with WHX/WFB souriality)<br>TP-LINE/DocketAP_A2C3A2<br>CLIBGGJI4<br>Becard with WHX/WFA<br>Becard with WI2 Tx<br>CMCC-AUTO<br>Secured with WI2 Tx<br>Writer0712<br>Writer0712                                                                                                    |  |
|          | Downloaded Frequent  | 5 C                   | 0                                                                                                    | Bluetooth     DEF     Control     Bluetooth     Def     Control     Control     Contro     Contro | Tiddresting<br>Several with WM2 (WH5 available)<br>TP-LINK, Pocketal? ACC242<br>Several with WM2 WM2<br>CJ85G.34<br>WH5 CM2 CM10<br>Several with WM2 WM2<br>Several with WM2 WM2<br>Several with                                                                                                    |  |
|          | Downloaded Prequent  | 5 8                   | 0                                                                                                    | Bluetoath Off     Bluetoath     Off     Data usage     Call settings     More      powce     Gall settings     Core     Stond     O Display     Elstorage                                                                                                    | Tddretning Technetink MM2((Writi awidabi) TP-LINK, PocketAP JA2C322 Geological Addition CJBSG.14 Geological Addition Geological Addition Geologica                                                                                                    |  |
| 8        | Downloaded Preguent  | 5 3                   | 0                                                                                                    | Bluctoth     CEE     Bluctoth     CEE     Call settings     More.     Onvoe     Onvoe     Cell settings     More.     Onvoe     Cell settings     More.     Display     Estorage     Battery                                                                                                    | Tidetesting<br>Second with WA2 (WPS available)<br>TP-INR_PoleCeRP ACT3A2<br>CIRC Second Second Seco                                                                                                    |  |
| <u>~</u> | Downloaded Preguent  | 5 0                   | 0                                                                                                    | Bluetooth OSS     Bluetooth OSS     Call settings     More      Orvoe      Call settings     More      Orvoe      Otioplay      Storage     Batrey      Calloss                                                                                                    | Tiddresting<br>Second with WM2 (WH2 and alloh)<br>TP-LINK, PoolekaP AC2322<br>CLIBGLAH<br>CLIBGLAH<br>CLIBGLAH<br>CLIBGLAH<br>WH2 CLIPGLAH<br>Second with WM2<br>CLIBGLAH<br>WH2 CLIPGLAH<br>Second with WM22<br>CMCC WI<br>Second with WM22<br>CMCC WI<br>Second with W22 |  |
|          | Dourloadel Frequent  | 5 2                   | 0                                                                                                    | Image: Constraint of the second of the second of                    | Tidetexing Tidetexing Todetexing Todetexing To-LINE, PocketAP JAC3242 Coll6G34 Coll6G34 Coll6G3 Coll6G3                                                                                                    |  |

#### Från ASUS snabbinställning:

Svep med fingret ned från överkanten av skärmen för att starta panelen **Använd ASUS** snabbinställning.

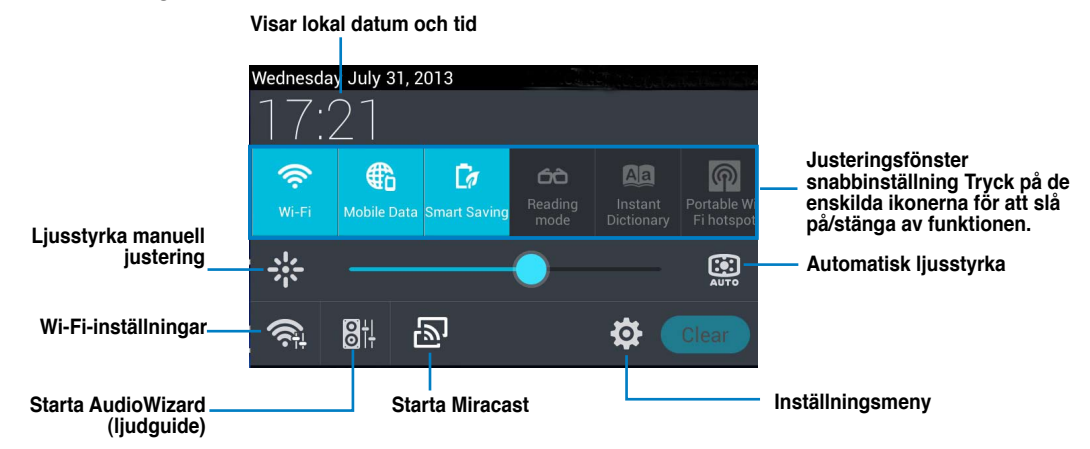

#### Meddelandefönster

Meddelandefönster kommer att visas under snabbinställning för uppmaningar eller uppdateringar av appar, inkommande e-post och tillämpningsstatus.

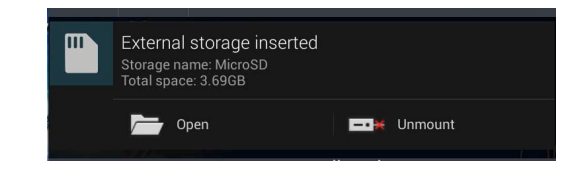

#### VIKTIGT:

Svep ett meddelande åt höger eller åt vänster för att ta bort posten från listan.

## Musik

Klicka på **Musik** på startskärmen för att spela upp dina musikfiler. Detta program samlar och visar automatiskt alla ljudfiler i din PadFone Station och anslutna externa lagringsenheter.

Du kan blanda och spela alla ljudfiler i slumpartad ordning eller bläddra och avnjuta önskat album.

Använda övre knappen för att snabbt sortera eller söka i ljudfilerna.

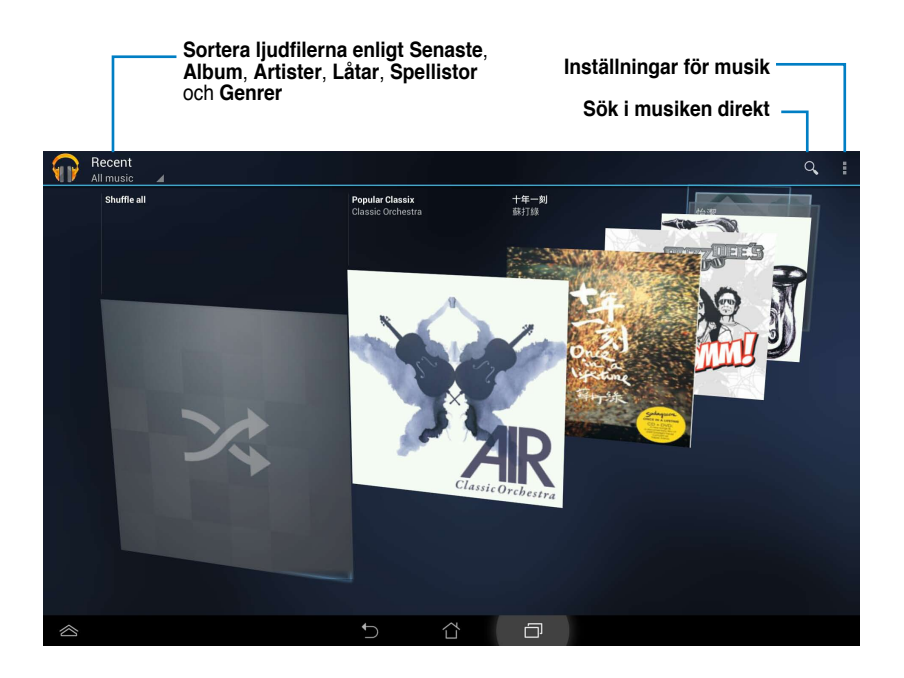

#### NOTERA:

· Ljud- och videokodek stöds av PadFone Station:

Avkodare Ljudcodec: AAC LC/LTP, HE-AACv1(AAC+), HE-AACv2(enhanced AAC+), AMR-NB, AMR-WB, MP3, FLAC, MIDI, PCM/WAVE, Vorbis, WAV a-law/mu-law, WAV linear PCM Videokodek: H.263, H.264, MPEG-4, VP8

Kodare Ljudkodek: AAC LC/LTP, AMR-NB, AMR-WB Videokodek: H.263, H.264, MPEG-4

## Galleri

Tryck på **Galleri** på skärmen Alla appar för att bläddra bland dina bild- och videofiler. Detta program samlar automatiskt in och visar alla bild- och videofiler som lagras i din PadFone.

Du kan spela alla bildfiler i ett bildspel eller trycka för att markera önskade bild- eller videofiler.

Använd knappen överst för att sortera filerna efter album, plats, tid, personer eller efter taggar.

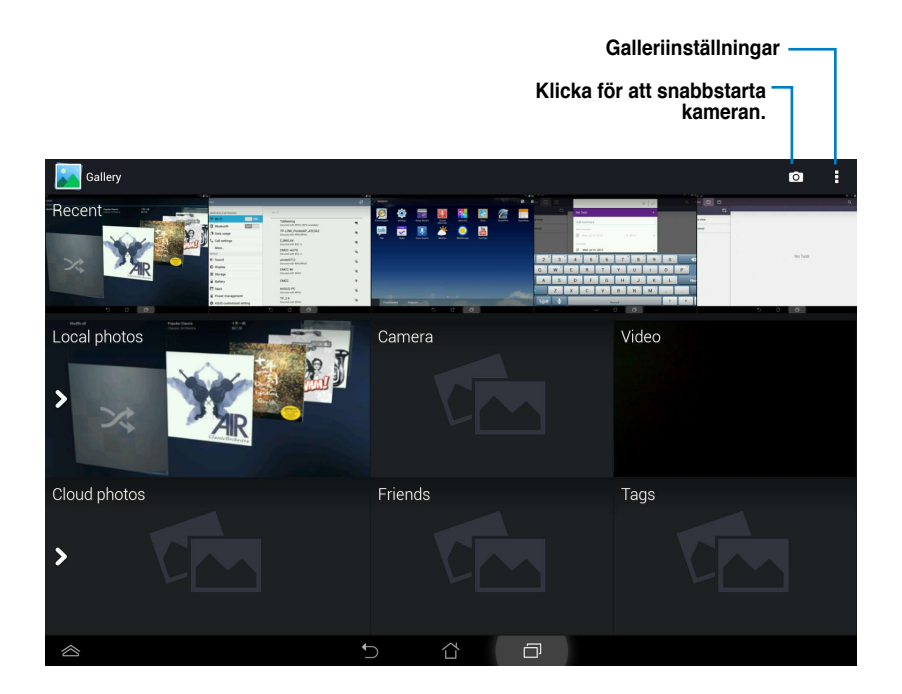

#### Dela och ta bort album

Tryck på önskat album i galleriet och håll in det tills verktygsfältet längst upp visas.

Du kan ladda upp, radera eller dela valda album via internet.

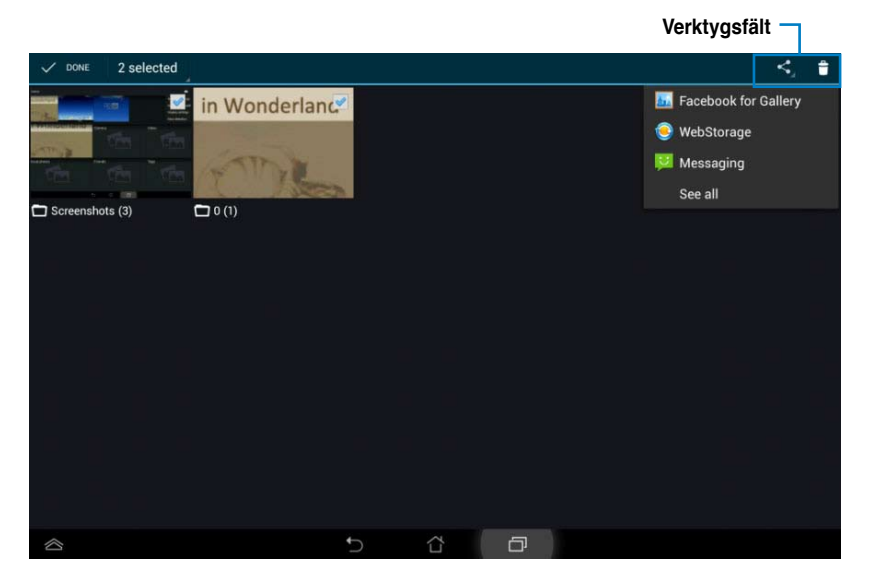

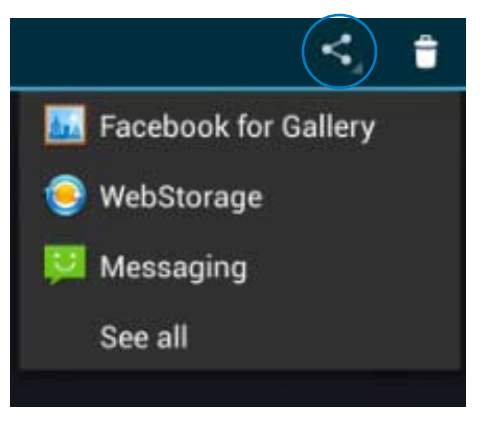

Dela det valda albumet via ASUS Webstorage, Bluetooth<sup>®</sup>, eller Gmail<sup>®</sup>

#### Dela, ta bort och redigera bilder

Tryck på önskad bild i galleriet och använd verktygsfältet i övre högra hörnet för att dela, ta bort eller redigera den markerade bilden.

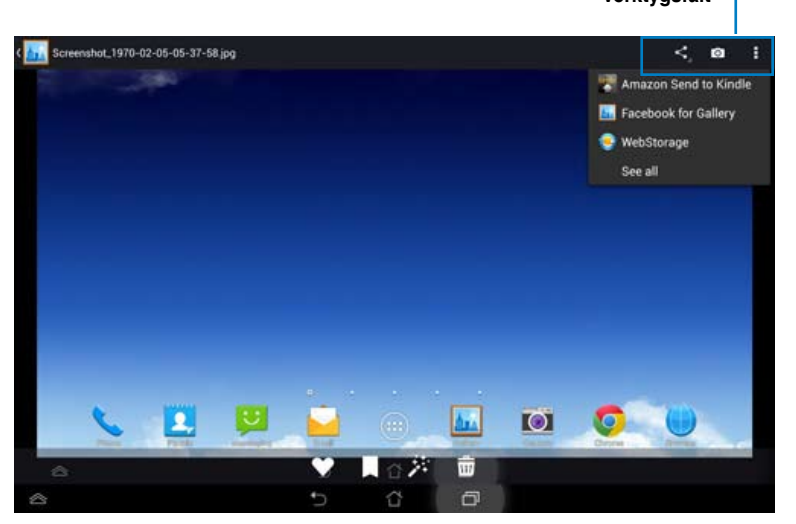

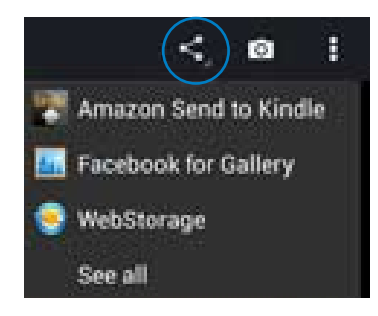

Dela det valda albumet via Amazon Kindle, ASUS Webstorage, eller Bluetooth<sup>®</sup>

#### FÖRSIKTIGHET

Filen du tog bort kan inte återställas.

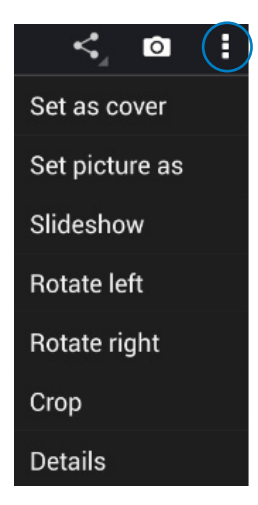

Kontrollera bildinformationen och redigera den markerade bilden.

## Kamera

Tryck på **Kamera** från startskärmen för att ta bilder eller spela in videor. Du kan ta bilder och spela in videos med kameran på framsidan eller kameran på baksidan.

Bildfilerna och videofilerna sparas automatiskt i Galleri.

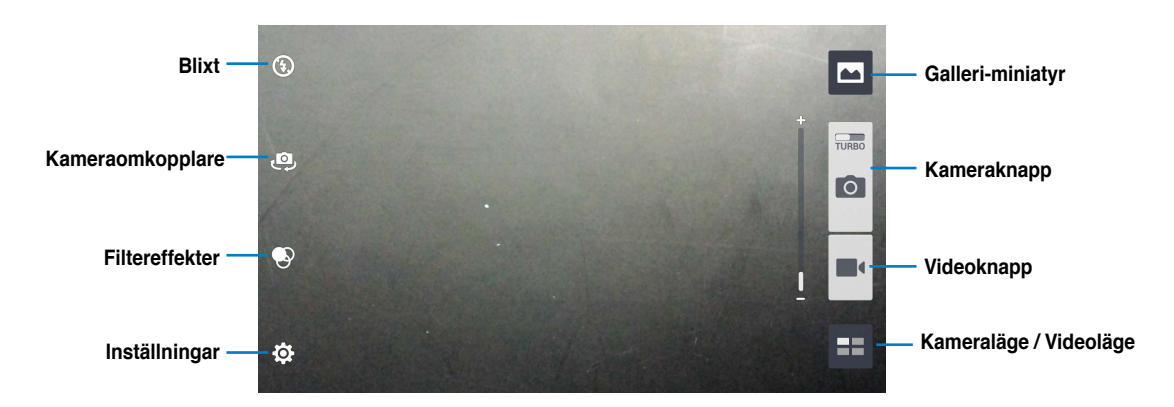

#### Kameraläge / Videoläge

## E-post

Med e-post kan du lägga till flera e-postkonton och bekvämt bläddra bland och hantera dina epostmeddelanden.

1

I

Konfigurera ett e-postkonto:

- Tryck på (:::) för att öppna skärmen All apps (Alla appar).
- 2. Tryck på **E-post** för att starta epostappen.
- På e-postappskärmen skriver du in din
   E-postadress och Lösenord, och trycker på
   Nästa.
- Vänta medan PadFone automatiskt kontollerar serverinställningarna för din inkommande och utgående e-post.
- 5. Konfigurera Kontoalternativ och tryck på Nästa.

| O I III → B B <sup>#</sup> Account setup |                |               |               |          |                |     |        | 9:31 <b>6</b> | l <b>Ca - ⊞</b> 20:05 |
|------------------------------------------|----------------|---------------|---------------|----------|----------------|-----|--------|---------------|-----------------------|
| Email a                                  | ccount         |               |               |          |                |     |        |               |                       |
| You can set                              | up email for n | nost accounts | in just a fev | v steps. |                |     |        |               |                       |
| Email address                            |                |               |               |          |                |     | Manual | setup         |                       |
| Password                                 |                |               |               |          |                |     | Nex    |               |                       |
| 1 1 0 8                                  | <u> </u>       | * . r         |               |          |                |     |        |               |                       |
|                                          | 3 4            | 5             | 6             |          | 8              | y y |        |               | ×                     |
| q w                                      | e              | r             | t             | у        | u              | i   | 0      | p             |                       |
| ≓ a                                      | s d            | f             | g             | h        | j              | k   |        | N             | ext                   |
| 1 z                                      | ×              | с             | v             | b        | n <sup>2</sup> | m   | ,      |               | 1                     |
| En 1@#                                   | <u>v</u>       |               |               |          |                | •   | -      | @             | .com                  |
| 8                                        |                |               | ~             | ά        | Ø              |     |        |               |                       |

| unt setti | a≁<br>ings                                                 | 4:3:4G · D 3 |
|-----------|------------------------------------------------------------|--------------|
|           | Account options                                            |              |
|           | Inbox checking frequency Every 15 minutes +                |              |
|           |                                                            | Previous     |
|           | Send email from this account by default.                   |              |
|           | Notify the when email arrived.                             | weat         |
|           | Sync emial from this account.                              |              |
|           | Automatically download attachments when connected to Wi-Fi |              |
|           |                                                            |              |
|           |                                                            |              |
|           |                                                            |              |
|           | 5 6 8                                                      |              |

 Ange ett namn för kontot och skriv in namnet du vill ska visas på dina utgående meddelanden. Tryck på Next (Nästa) för att logga in på din e-postinkorg.

|                        |                       |              |                  |     |      | 영국 등: 왕(종)- 🖬 2007 |
|------------------------|-----------------------|--------------|------------------|-----|------|--------------------|
| www.uniaeup            |                       |              |                  |     |      |                    |
| Your acco              | unt is set up,        | and email is | s on its wa      | yi  |      |                    |
| Give this account a na | me (optional)         |              |                  |     |      |                    |
| Iddiechavez201         | riggman.com           |              |                  |     | Next |                    |
| Your name (displayed   | on outgoing messages) |              |                  |     |      |                    |
|                        |                       | _            | 9                |     |      |                    |
|                        |                       | This field   | can't be blank.  |     |      |                    |
| 1 2 3                  | 4 5                   | 6            | 7 8              | 9 ' | 0 )  | ×                  |
| Q'W'                   | E R                   | ТҮ           | U                | 1   | 0    | • <sup>•</sup>     |
| ≓ A S                  | D F                   | G            | H J              | к   | L    | Done               |
| Z                      | x c                   | VB           | " N <sup>2</sup> | м ′ |      |                    |
| En 1@# 🖳               |                       | <u> </u>     |                  |     | 1    | ? :-)              |
| 8                      |                       | ~ û          | Ø                |     |      |                    |

För att lägga till e-postkonton:

- Tryck på i för att öppna skärmen All apps (Alla appar), tryck på E-post och logga in med kontot du installerade tidigare.
- Tryck på Inställningar i övre högra hörnet för att visa preferenserna för detta konto.
- Tryck på LÄGG TILL KONTO i övre högra hörnet för att lägga till nya e-postkonton.

| 8 C                        | €       | <b>.</b> * > | 2 3:39 |
|----------------------------|---------|--------------|--------|
| $\blacksquare_{\!\!\!\!+}$ | Q,      | S            |        |
|                            | Select  | All          |        |
|                            | Setting | gs           |        |

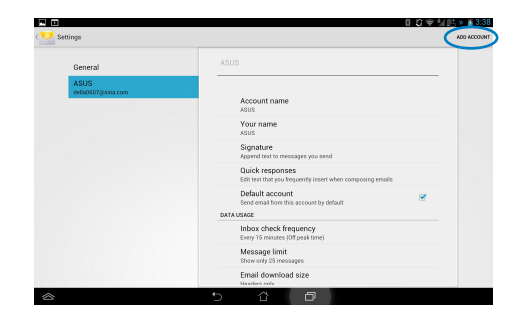

#### NOTERA:

Du kan inkludera alla dina e-postkonton i E-post.

## Gmail

Med Gmail (Google mail) kan du komma åt ditt Gmail-konto, ta emot och skriva e-postmeddelanden. Konfigurera ett Gmail-konto:

 Klicka på Gmail i Apps menyn. Klicka på Befintlig och öppna befintlig E-post och lösenord och klicka sedan på Logga in.

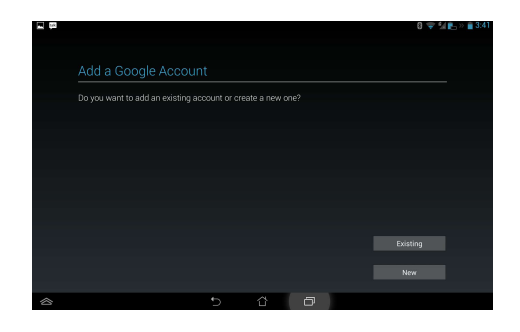

#### NOTERA:

Klicka på Nytt om du inte har ett Google-konto.

 Vänta medan din PadFone kommunicerar med Googles servrar för registrering utav ditt konto.

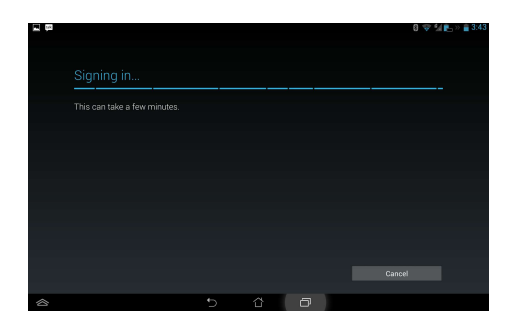

 Du kan använda ditt Google-konto för att säkerhetskopiera och återställa dina inställningar och data. Tryck på för att logga in på ditt Gmail-konto.

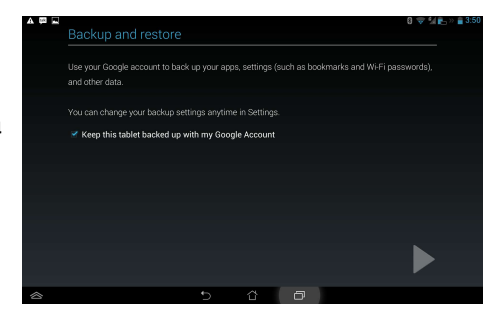

#### VIKTIGT:

Om du har flera andra e-postkonton utöver ditt Gmail-konto, kan du använda E-post för att spara tid och komma åt alla dina e-postkonton samtidigt.

## **MyLibrary**

MyLibrary är ett integrerat gränssnitt för dina boksamlingar. Du kan skapa olika bokhyllor för olika genrer. Dina inköpta eböcker från olika utgivare placeras också på bokhyllorna.

Tryck på (:::) för att öppna skärmen All apps (Alla appar), och tryck på **MyLibrary**.

#### VIKTIGT:

- MyLibrary stöder e-böcker i formaten ePub, PDF och TXT.
- Du kan behöva Adobe Flash® spelare för att öppna som e-bok. Ladda ner Adobe Flash® -spelaren innan du använder MyLibrary.

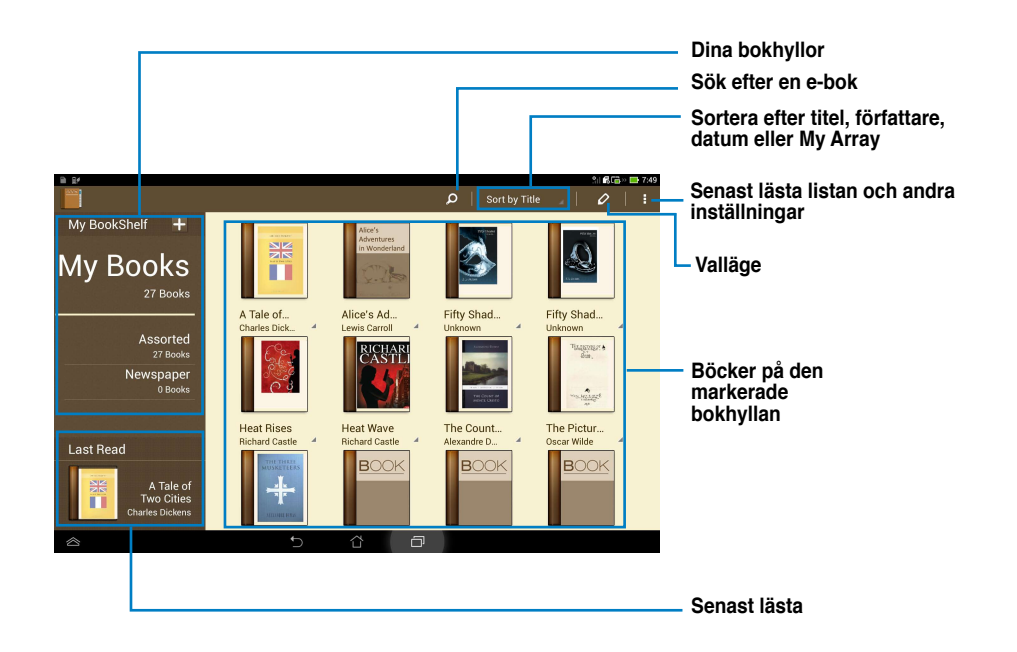

#### Läsa dina e-böcker

#### Läsa dina e-böcker

- 1. Markera och tryck på önskad e-bok på bokhyllan.
- 2. Tryck på skärmen för att få fram verktygsfältet högst upp.

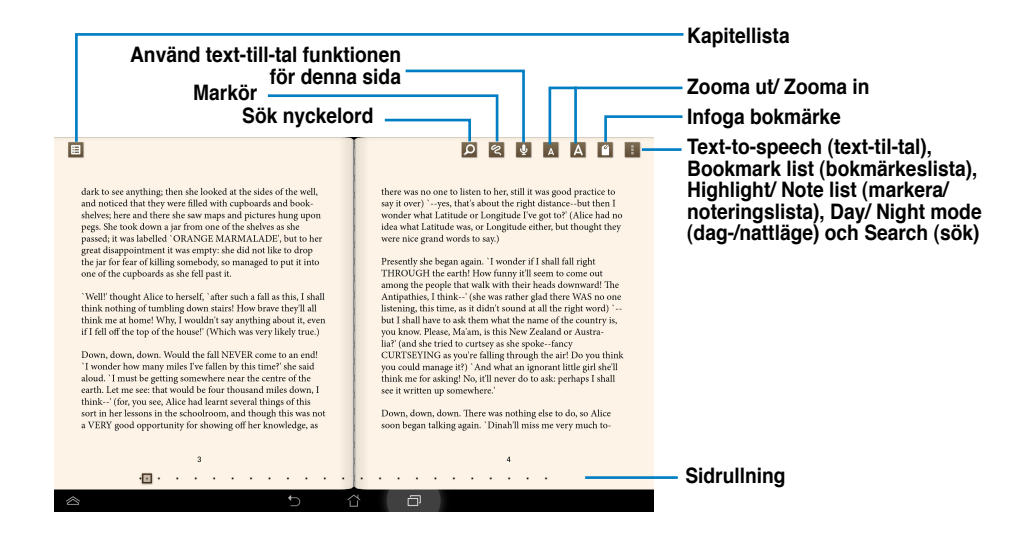

#### NOTER:

- Android initierar nedladdningen och installationen av nödvändiga resurser om du vill använda funktionen text-till-tal.
- Klicka på bokmärkeslistan och välj den markerade sidan för att visa bokmärkesikonen i övre högra hörnet på skärmen.

3. Bläddra på sidor såsom i en verklig bok eller flytta sidrullningen längst ned.

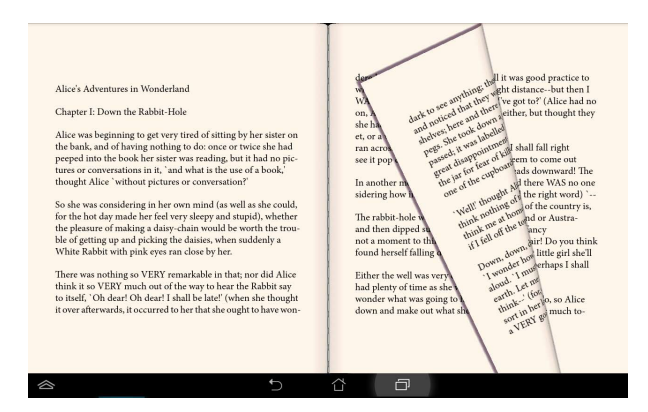

Gör anteckningar på dina e-böcker

1. Lång tryckning på önskat ord eller mening tills verktygsmenyn och ordboksdefinitionen visas.

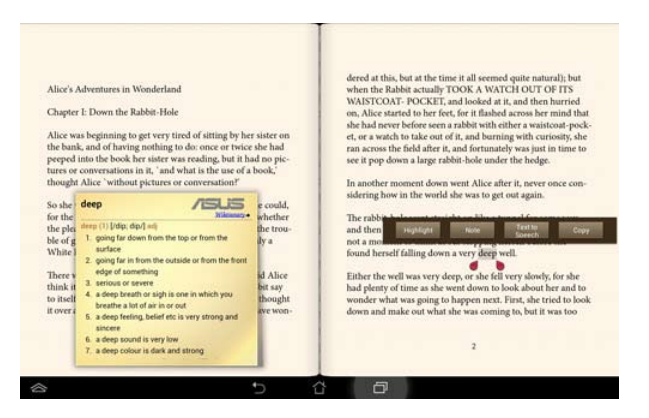

- 2. Du kan markera det valda ordet med en markör, lägga till en anteckning, använda text-till-tal funktionen för den markerade text, eller bara kopiera ordet.
- Flytta alternativsfliken för att förlänga markerad region till en hel fras eller mening, om så behövs.

## Lokalt och kartor

#### Lokalt

Lokalt låter dig enkelt hitta platser såsom attraktioner i närheten, restauranger, kaféer eller bensinstationer. Den låter dig kontrollera din nuvarnde position vid en specifik tid och dela denna informatiom med andra.

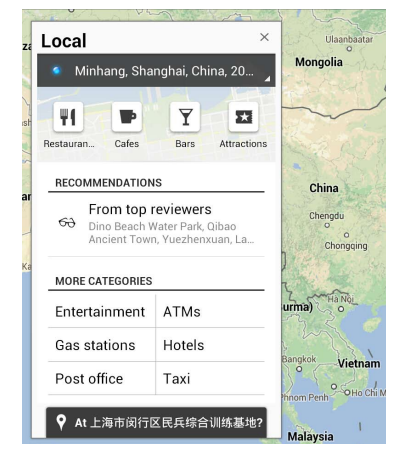

#### Kartor

Kartor låter dig hitta etablissemang, visa kartor och få väganvisning.

Använd verktygsfältet längst upp för att få väganvisningar eller skapa dina egna kartor.

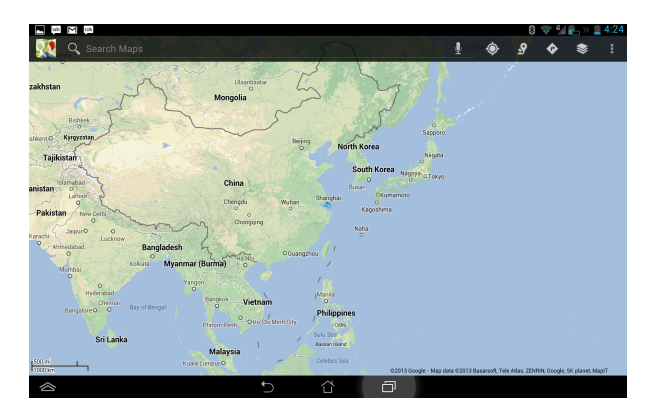

## **Polaris® Office**

Polaris® Office är ett kontorsprogram som låter dig skapa, läsa och redigera dokument, kalkylblad och presentationer.

Använda Polaris® Office:

- 1. Tryck på (:::) för att öppna skärmen All apps (Alla appar).
- 2. Tryck på Polaris<sup>®</sup> Office på skärmen All apps (Alla appar).

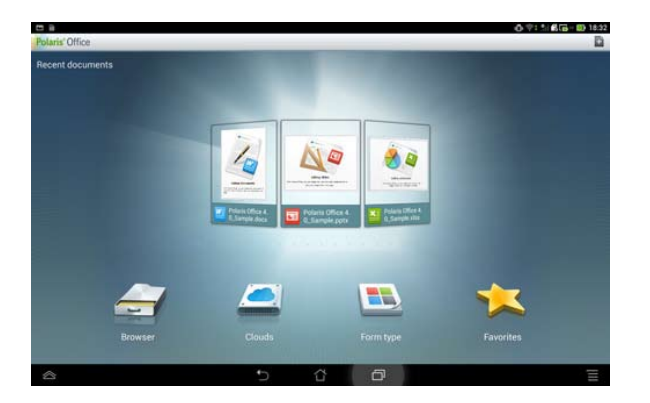

- 3. Tryck på något av följande:
- Tryck på Browser (Bläddrare) för att visa filerna/mapparna som sparas lokalt.
- Tryck på Clouds (Moln) för att lägga till ett molntjänstkonto.
- Tryck på Formulärtyp för att visa alla dokument efter typ.
- Tryck på Favoriter för att visa favoritfiler.

#### Lägga till ny fil

För att lägga till nya filer, tryck på

- Tryck på **Dokument (.doc)** eller **Dokument (.docx)** för att starta ordbehandlaren och redigera dokument.
- Tryck på **blad** (.xls) eller **blad** (.xlsx) för att starta kalkylprogrammet för att göra beräkningar och hantera information.
- Tryck på **Bildspel (.ppt)** eller **Bildspel (.pptx)** för att starta programmet för att skapa eller dela presentationer.
- Tryck på Text för att skapa textfiler.

#### Lägga till konton

Du kan redigera dina filer med Polaris® Office från andra konton, däribland **Google Docs**, **WSBoxNet**, och **WSDropbox**.

- 1. Tryck på Clouds.
- 2. Markera önskad tjänst som du vill lägga till.
- 3. Knappa in e-postkontot och lösenordet och tryck på Djort för att lägga till kontot.

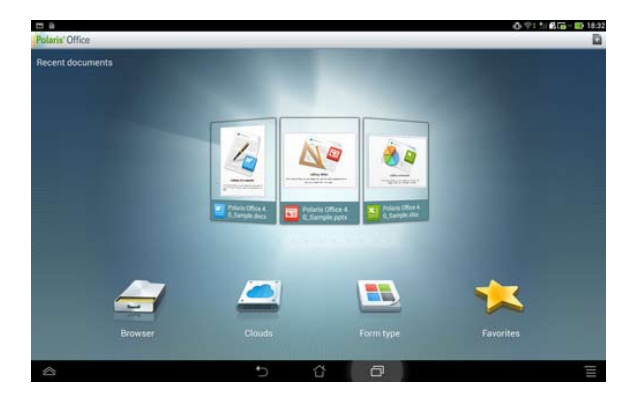

## App säkerhetskopiering

App säkerhetskopiering kan säkerhetskopiera dina installerade appar och appdata på lokal lagring och duplicera en kopia till den externa lagringen för att spara dina säkerhetskopierade filer. App Backup kan också återställa dina installerade appar och appdata efter att din enhet uppdaterats för att se till att din data inte förloras.

#### NOTERA:

App Backup kan inte återställa appar utan en kontocertifiering. Om du upplever problem, rensa data för apparna via sökvägen: **Inställningar> Appar** och logga in igen.

#### Använda App säkerhetskopiering:

- Från skärmen Alla appar, tryck på App backup (säkerhetskopiera app).
- 2. Acceptera End User License Agreement (slutanvändaravtal).
- Du kan starta nu med hjälp av App Backup (Säkerhetskopiera app) för att säkerhetskopiera eller återställa dina installerade appar eller data.

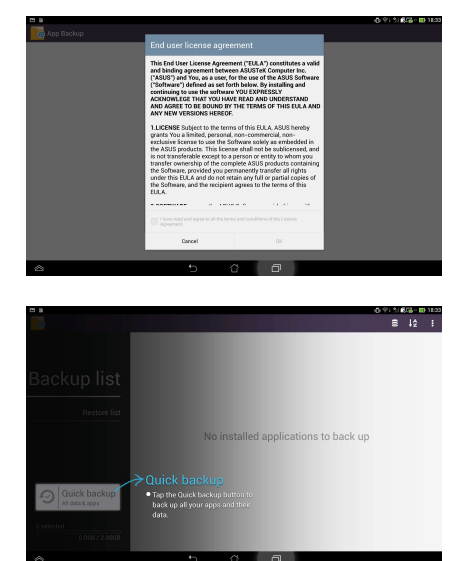

För att säkerhetskopiera en app:

- Kryssa för de appar som du vill säkerhetskopiera och välj en Backup Type (säkerhetskopieringstyp) för att säkerhetskopiera appdata enbart eller både appen och appdata.
- När det är klart, tryck på Backup (säkerhetskopiera) i övre högra hörnet på skärmen för att starta säkerhetskopieringen.

För att återställa en app:

- Tryck på Restore List (återställ lista) för att visa sidan med återställningslistan.
- Tryck på en säkerhetskopiefil som du vill återställa.
- 3. Tryck på **OK** i

bekräftelsemeddelandet för att starta återställningen av en app.

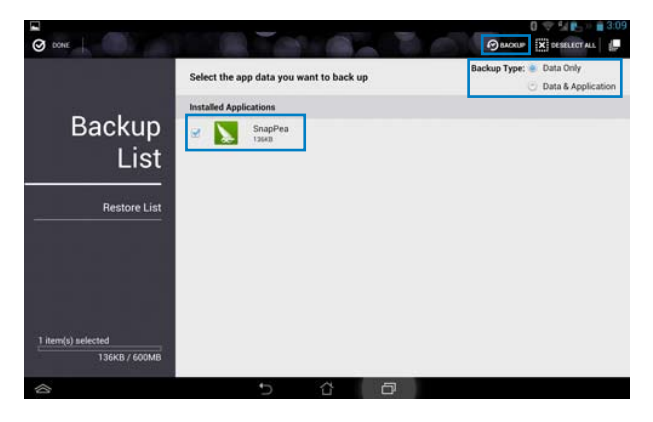

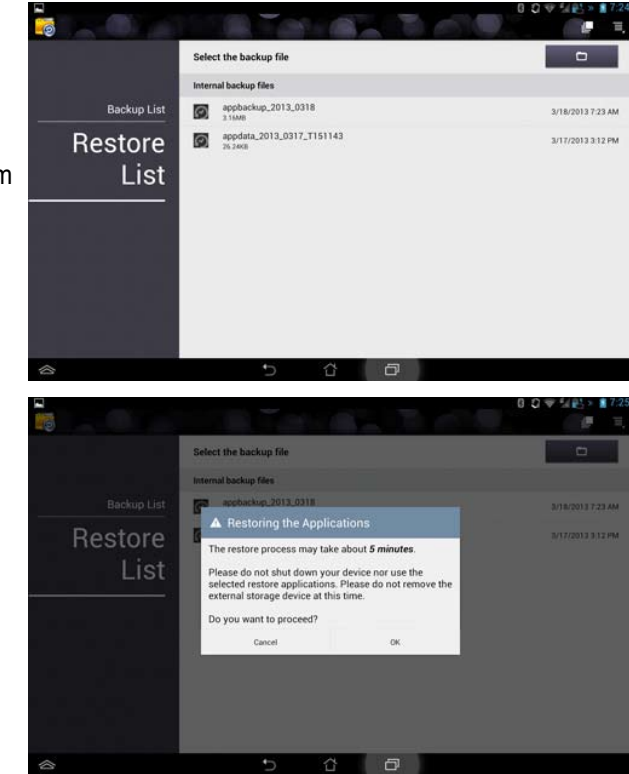

## **App Locker**

App Locker låter dig lösenordsskydda dina appar.

#### Använda App Locker:

- 1. Från skärmen All apps (Alla appar), tryck på App Locker (App-lås).
- 2. Ställ in ditt lösenord och börja använda App Locker.

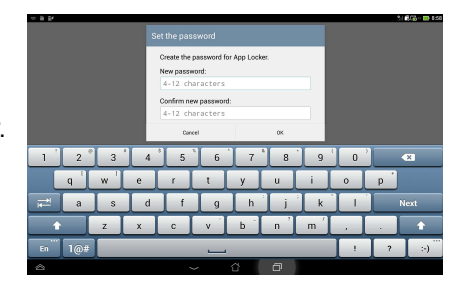

- 3. Tick the apps you would like to lock.
- Du kan också avaktivera App Locker (applåsa) eller byta lösenord under Settings (inställningar) i övre högra hörnet.

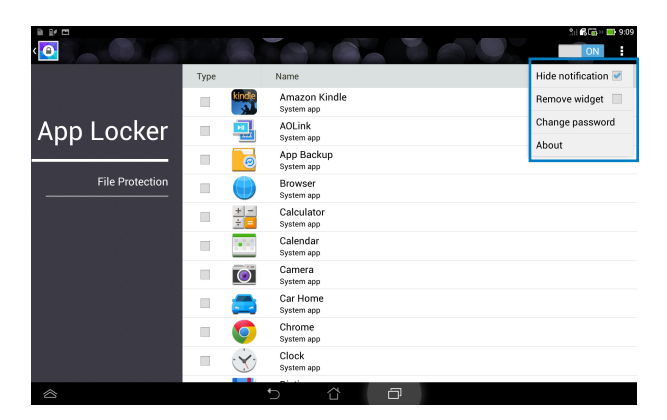

#### NOTER:

• Lås kommer att visas på de låsta apparna på startskärmen.

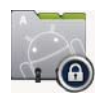

Du kommer att tillfrågas om ditt lösenord varje gång som du vill komma åt de låsta apparna.

## **ASUS Echo**

ASUS Echo Iger dig möjlighet att använda din röst för att ringa samtal, söka efter kontakter, ställa in enhetens volym, justera skärminställningar, slå på/stänga av Wi-Fi/Bluetooth med mera.

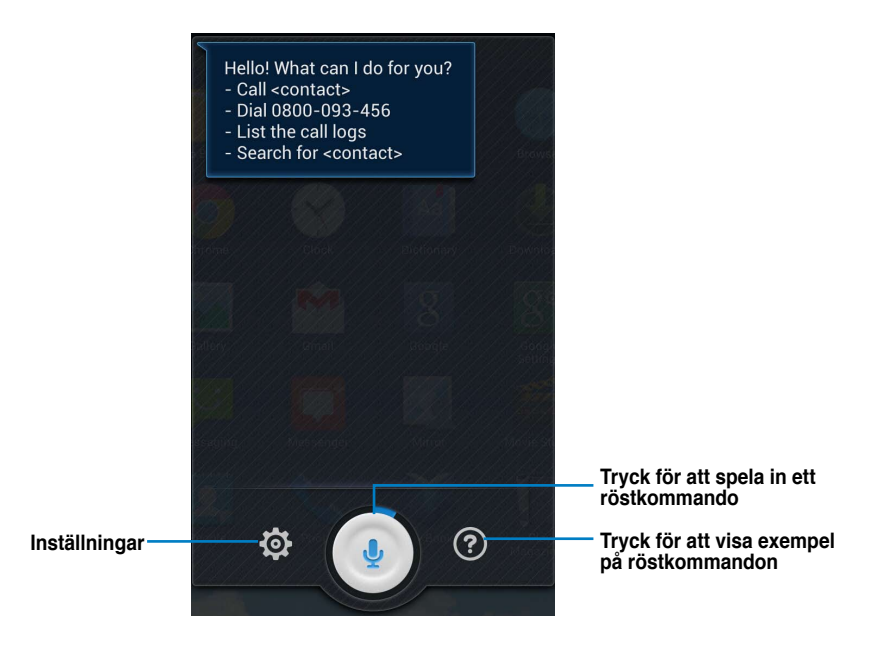

För att använda ASUS Echo:

- 1. Tryck på (III) för att gå till skärmen Alla appar, tryck sedan på ASUS Echo
- 2. Tryck på för att spela in ett röstkommando. ASUS Echo uför en åtgärd i enlighet med detta.

## **ASUS Story**

Med ASUS Story kan du skapa och dela fotohistorier.

För att använda ASUS Story:

- 1. Från skärmen Alla appar, tryck på ASUS Story.
- 2. Tryck på **Create Story (skapa story)** för att skapa en bildhistoria.
- 3. Knappa in historienamnet och tryck på OK.

4. Välj de foton som du vill lägga till i historien och tryck på **Done (klar)**.

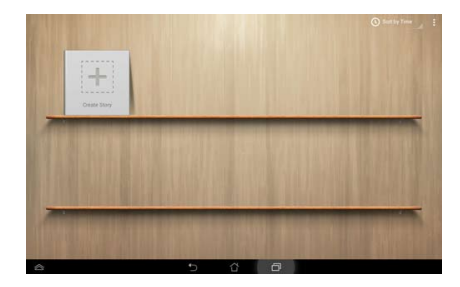

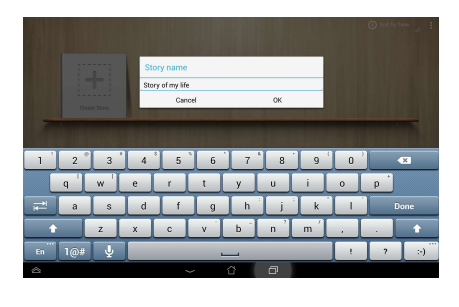

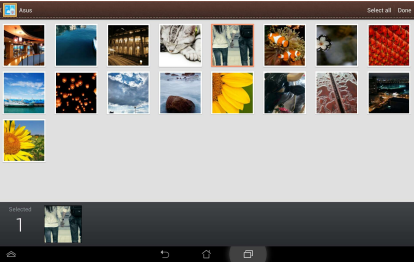

För att redigera och dela en historia:

1. Tryck på ett historienamn från huvudsidan ASUS Story.

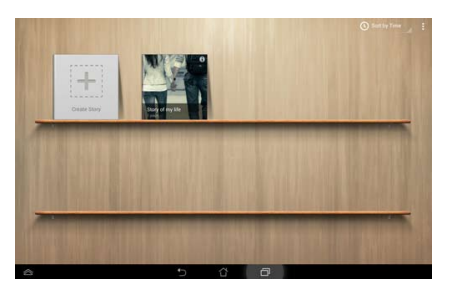

2. Tryck på 🗡 i övre högra hörnet på skärmen för att redigera en bilds historia.

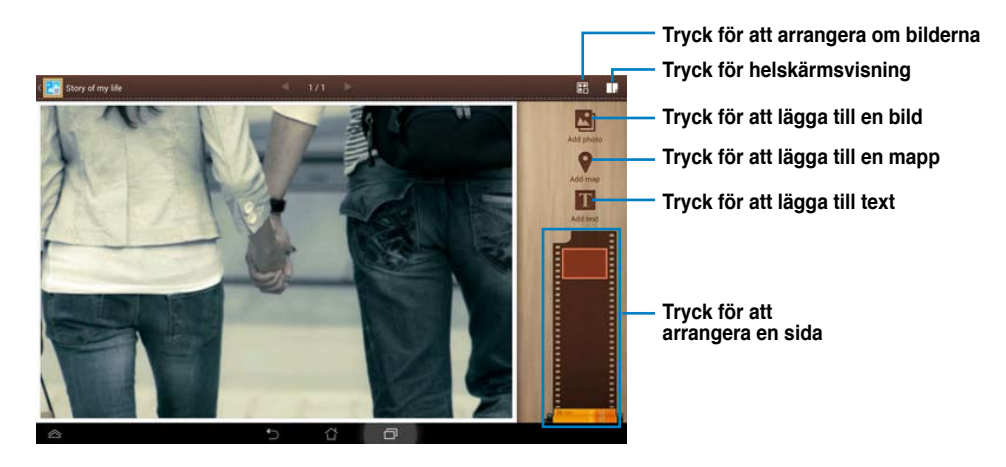

3. Tryck på 🔽 i övre vänstra hörnet på skärmen, tryck sedan på 🄀 för att dela en bilds historia.

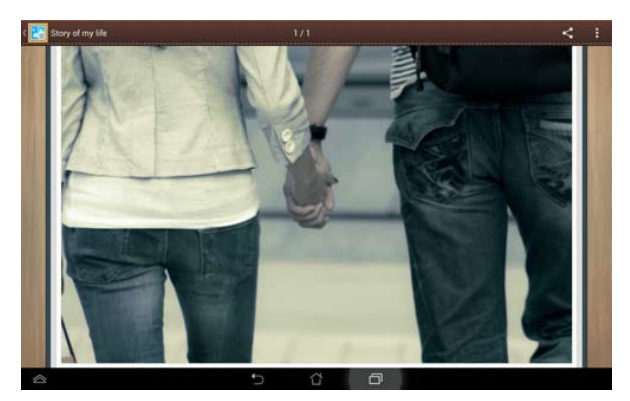

## **SuperNote**

SuperNote är en bekväm app som används för att skriva och måla på din PadFone Station. Du kan göra anteckningar, skicka direktmeddelanden, göra skisser, skapa e-kort med ljudinspelningar eller dagböcker med video och mycket mer.

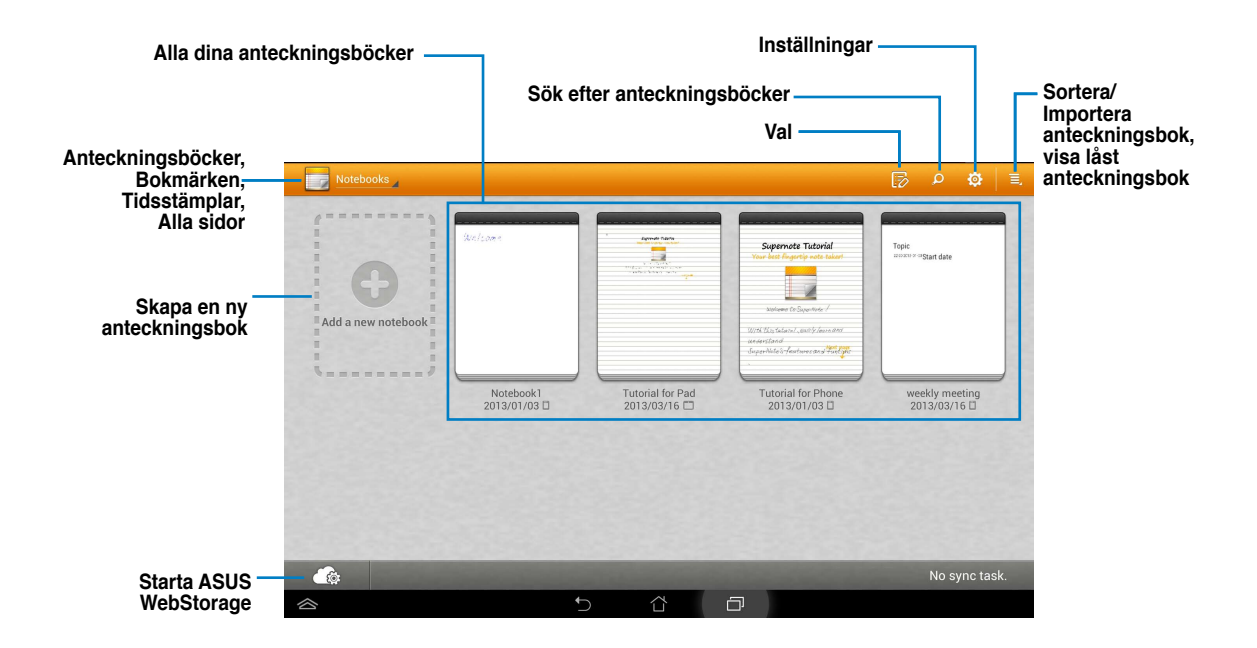

#### Använda SuperNote

Skapa en ny anteckningsbok:

- 1. Tryck på Lägg till ny anteckningsbok.
- 2. Knappa in namnet på filen och välj en typ av anteckningsbok för att börja skriva på sidan.

Följande skärm beskriver skärmfunktionen för SuperNote på din PadFone.

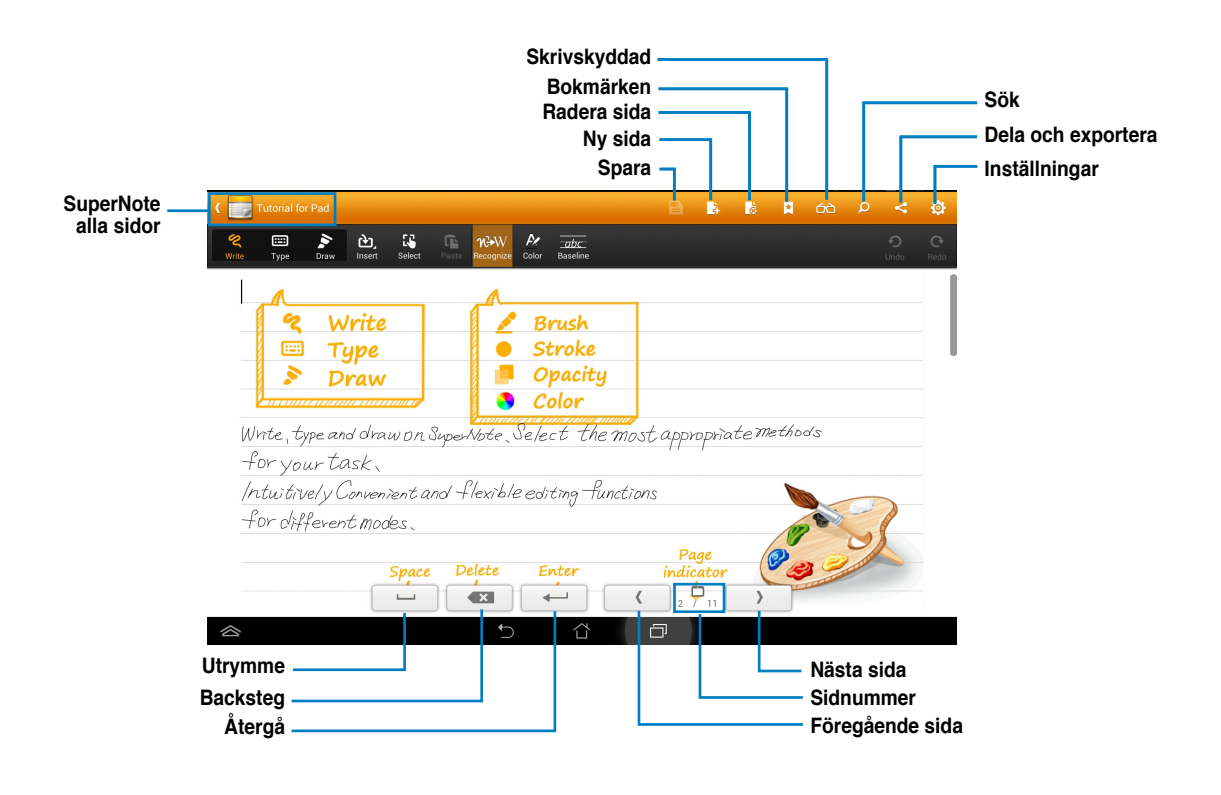

#### NOTERA:

För ytterligare detaljer om användning av SuperNote på PadFone, klicka på Tutorial for Pad (handledning för Pad).

## Barnspärr

Barnspärr låter dig kontrollera din enhet via webbplatsen Device Tracker.

#### NOTER:

Innan du använder barnspärren måste du registrera dig på Device Tracker på devicetracker.asus.com

#### Använda Parental Lock (barnspärren):

- Tryck på Parental Lock (Barnspärr) på skärmen Alla appar.
- 2. Tryck på Next (Nästa).
- 3. Tilldela och bekräfta ditt lösenord.

- Ange det e-postkonto som du registrerade på Device Tracker.
- 5. Tryck på Finish (Avsluta) när du är klar.

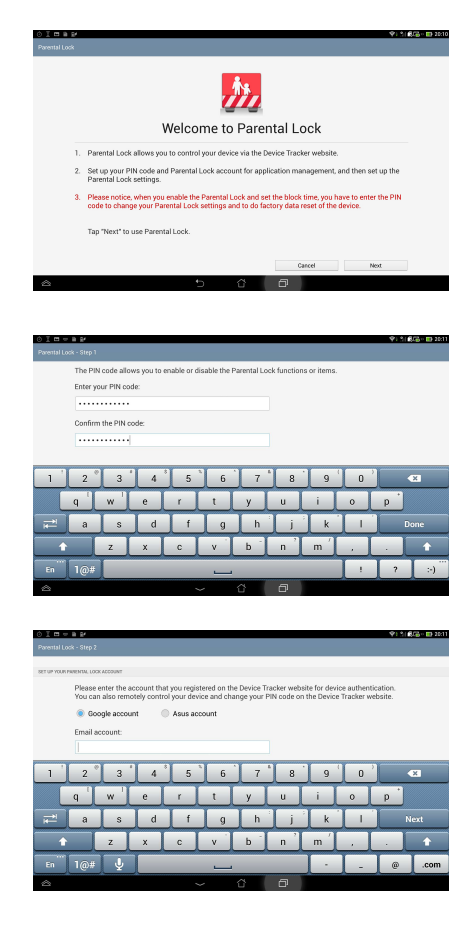

## Använda PadFone widgetar

## Lägga till widgetar

Widgetar är användbara och roliga applikationer som ger lättläst information och tjänster bekvämt på startskärmen. Du hittare dem i fliken Widgets (Widgetar) på skärmen All Apps (Alla appar), som är klara att flyttas till din startskärm.

För att se dina widgetar tryck på 🗰 på startskärmen och tryck sedan på widgetfliken överst på skärmen.

Från huvudskärmen Widgets kan du:

- Dra en widget till en annan skärm.
- · Svepa till vänster eller höger för att flytta mellan skärmar och visa fler widgetar.

#### VIKTIGT:

- Du kan bli uppmanad att utföra fler aktiviteter (t.ex. registrering, aktivering) innan du kan använda en vald widget.
- Om det inte finns tillräckligt utrymme på skärmen där du placerat en widget, kommer den inte att läggas till
  på skärmen.

Flytta en widget:

• Håll widgeten intryckt till **X Ta bort** visas, och dra in widgeten i **X Ta bort** utan att lyfta fingret.

## Aktivitetshanterare

Aktivitetshanteraren är ett enkelt och snabbt sätt att stänga appar som körs. Den rensar effetkivt cachen och frigör mer cacheutrymme för din PadFone.

- 1. Tryck på (:::) för att öppna skärmen All apps (Alla appar).
- 2. Klicka på Widgetar för att visa widgetmenyn.
- 3. Håll Aktivitetshanterare intryckt för att visa appen Aktivitetshanterare.

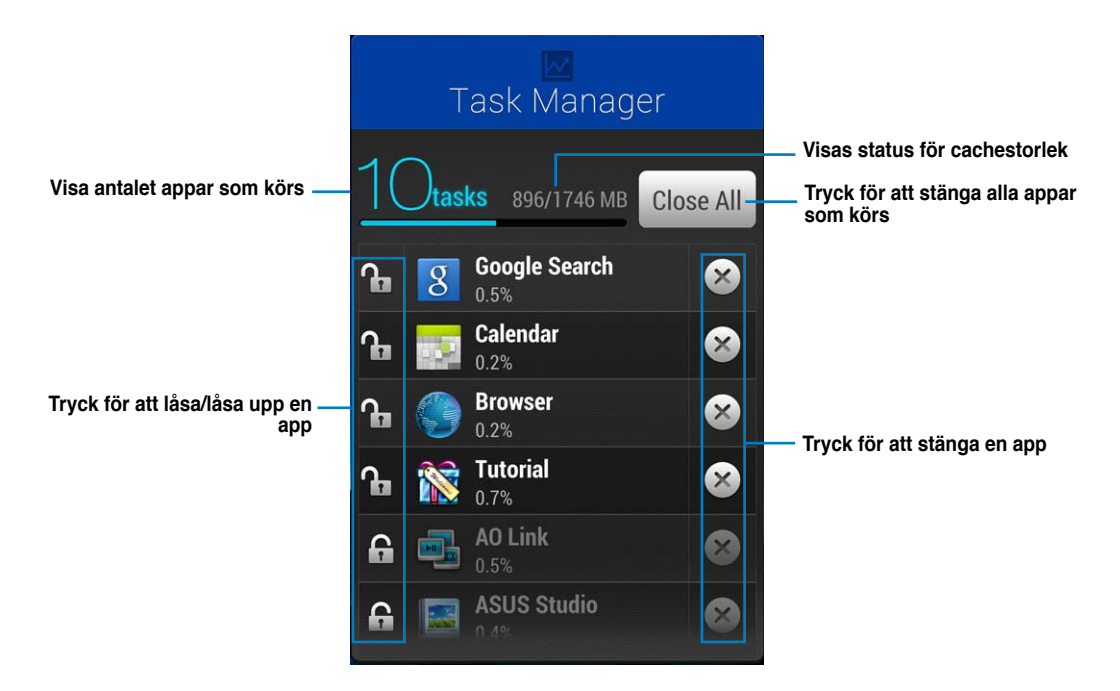

Ytterligare alternativ:

- För att ändar storlek på aktivitetshanteraren, tryck var som helst på appen tills storleksändringskanten visas. Tryck på dra storlekshandtaget för att ställa in önskad skärmstorlek. Du kan göra detta för att skapa ytterligar plats för fler appar.
- För att ta bort aktivitetshanteraren, håll appen intryckt tills **X Remove** visas, dra sedan appen utan att lyfta fingret in till **X Remove**.

## Använda PadFone Station widgetar

## Lägga till widgetar

Använd widgetar för att enkelt få tillgång till praktiska och roliga applikationer på PadFone Stations startskärm. Du hittare dem i fliken Widgets (Widgetar) på skärmen All Apps (Alla appar), som är klara att flyttas till din startskärm.

För att se dina widgetar toucha ෩ på startskärmen och toucha sedan widgetfliken överst på skärmen.

Från huvudskärmen Widgets kan du:

- Dra en widget till en annan skärm.
- · Svepa till vänster eller höger för att flytta mellan skärmar och visa fler widgetar.

#### VIKTIGT:

- Du kan bli uppmanad att utföra fler aktiviteter (t.ex. registrering, aktivering) innan du kan använda en vald widget.
- Om det inte finns tillräckligt utrymme på skärmen där du placerat en widget, kommer den inte att läggas till
  på skärmen.

Flytta en widget:

• Håll widgeten intryckt till **X Ta bort** visas, och dra in widgeten i **X Ta bort** utan att lyfta fingret.

## **ASUS batteri**

Denna funktionswidget visar det enskilda batteriets status hos PadFone och PadFone Station med procent och med färger. Ju mer batterienergi desto ljusare färger.

- 1. Tryck på (:::) för att öppna skärmen All apps (Alla appar).
- 2. Klicka på Widgetar för att visa widgetmenyn.
- 3. Håll ASUS batteri intryckt för att visa appen ASUS Battery.

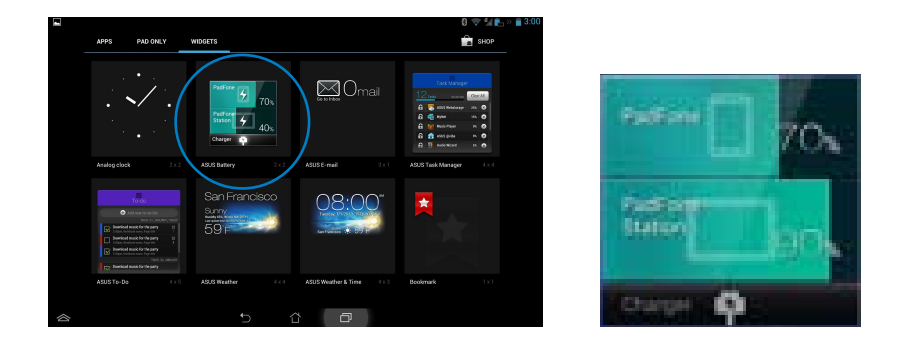

4. Meddelandefönstret visar också batteristatusen. Batteristatusen för PadFone och PadFone Station visas separat. Vid låg effekt ändras batteriikonen från blå till röd följt av ett utropstecken. Det kommer också att vara ett varningsljud för att meddela när batteriet börjar ta slut.

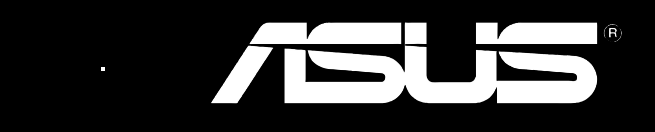